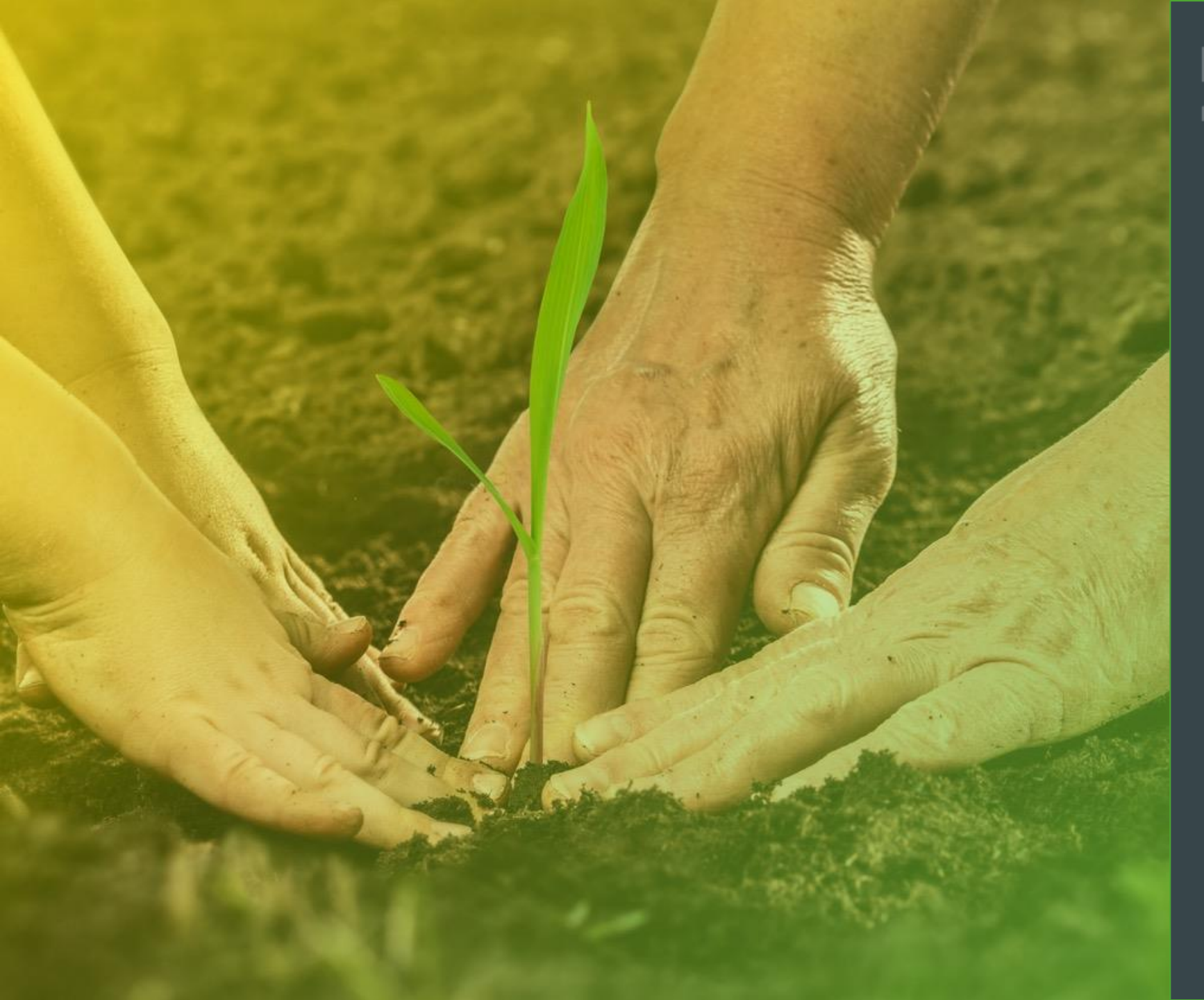

# ENNI Meldung mit Ackerprofi

Alexandra Grommel Johanna Hauser Martin Meyer

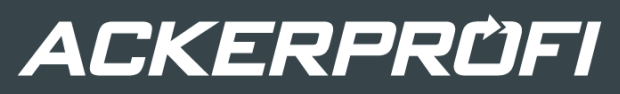

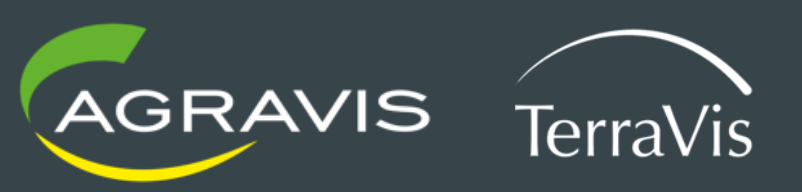

## Gliederung

- Themeninhalte
- 1. Daten in Ackerprofi richtig erfassen
  - Flächenabgleich mit ANDI
  - Durchführung der Plausibilitätsprüfungen
  - Ermittlung der Tierplätze
  - Endkontrolle vor der Meldung
- 2. Export aus Ackerprofi
  - Häufige Warnungen und Fehlermeldungen
- 3. Import in ENNI
- 4. Kontrolle der Daten in ENNI
- 5. Daten melden
- 6. Beispiele

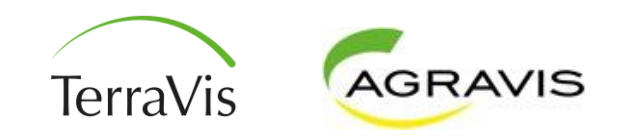

## Vorbereitungen in Ackerprofi

Überprüfung der erfassten Daten

- 1. Flächenabgleich mit den ANDI-Daten
- 2. Plausibilitätsprüfungen in Ackerprofi
- 3. Zwischenfrüchte
- 4. Düngungsmaßnahmen den richtigen Kulturen zugeordnet

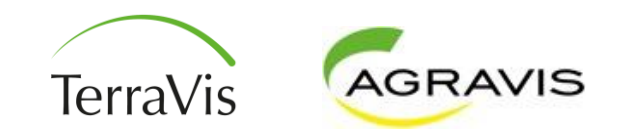

## Flächenabgleich mit den ANDI-Daten

# Unsere Empfehlung:

Wir empfehlen den ANDI-Antrag so früh wie möglich zu importieren!

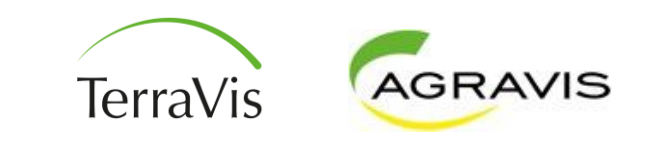

## Flächenabgleich mit den ANDI-Daten

- Abgleich ist zwingend vor dem Import in ENNI durchzuführen
- Benötigte Datei in Ackerprofi über den Export aus ANDI herunterladen Abgabe 276031550129999.zip

- Über den Abgleich werden Flächengrößenänderungen aus ANDI in Ackerprofi übernommen
- Den Quicktipp aus Ackerprofi zum Flächenimport findet man unter: https://www.ackerprofi.de/wissenblog/quicktipp-flaechen-importieren-undflaechendaten-abgleichen.html

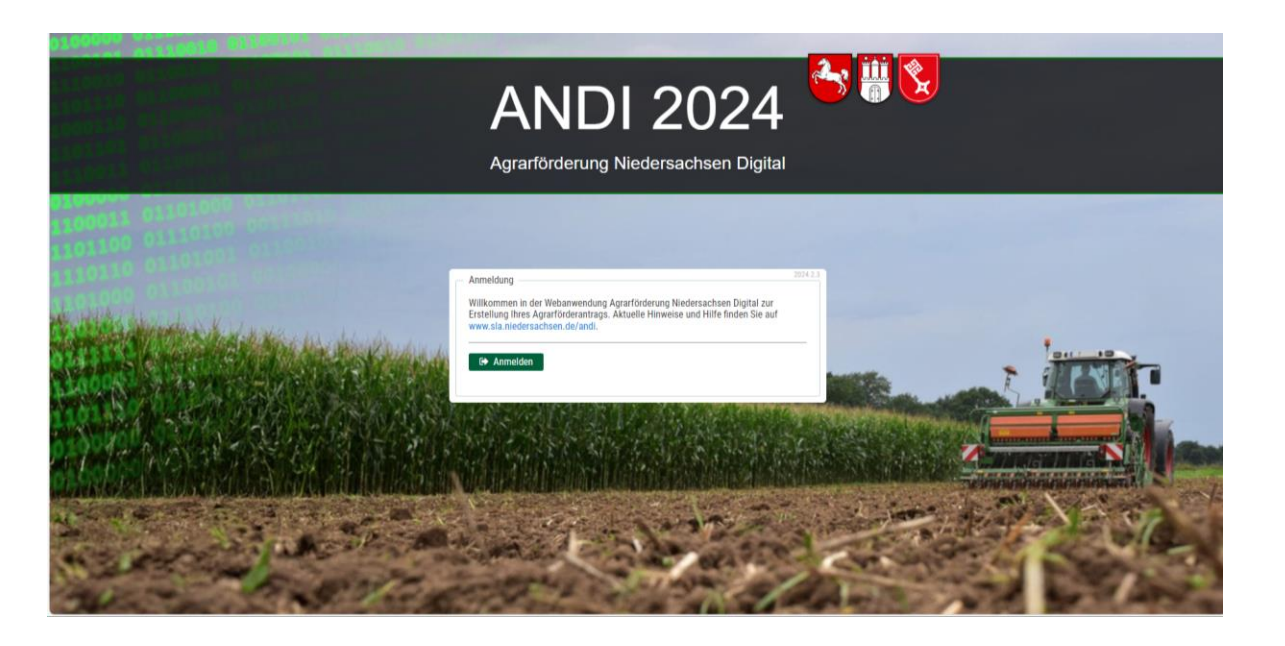

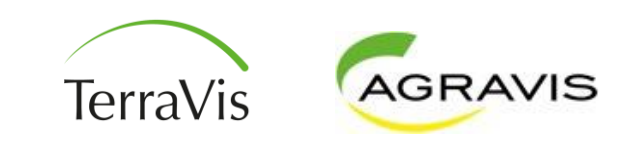

## Flächenabgleich mit den ANDI-Daten

# Wichtig zu wissen:

- 1. Ackerprofi erkennt den Schlag aufgrund seiner Schlagnummer. Deshalb für einen leichten Abgleich immer die identische Nummer verwenden
- 2. Der FLIK und die Schlaggeometrie werden über den Import aktualisiert bzw. ergänzt
- 3. Flächenabgänge werden über den Abgleich nicht ermittelt, deshalb die Gesamtfläche immer zwischen ANDI und Ackerprofi vergleichen

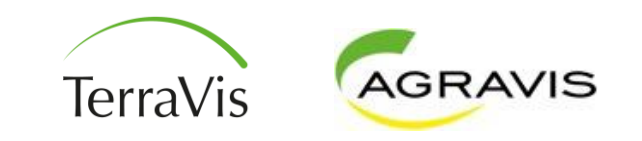

#### Maßnahmen

- ANDI-Import verursacht Änderungen der Flächengrößen
- Bereits gebuchte Maßnahmen müssen angepasst werden

| Maßnahme                       | n Gebietskulis                     | ssen Anbauten Düngebedarfe                                                | rmittlungen Stilll                        | egungen                          |                                     |                                       |                                       |                                               |
|--------------------------------|------------------------------------|---------------------------------------------------------------------------|-------------------------------------------|----------------------------------|-------------------------------------|---------------------------------------|---------------------------------------|-----------------------------------------------|
| Prüfung v                      | von Flächer                        | ngröße und Menge in Ma                                                    | aßnahmen                                  |                                  |                                     |                                       |                                       |                                               |
| Beim Schlagin<br>ändern. Diese | nport aus dem Fl<br>r Maßnahmenche | ächenantrag kann sich die Größe vo<br>eck prüft, ob abweichende Schlaggro | on bereits angelegte<br>ößen zu Unstimmig | n Schlägen<br>keiten in          |                                     |                                       |                                       |                                               |
| Maßnahmen b                    | bei Flächengröße                   | und Menge führen.                                                         |                                           |                                  |                                     |                                       |                                       |                                               |
| Abweichen                      | de Flächengrö                      | ßen                                                                       |                                           |                                  |                                     |                                       |                                       |                                               |
| () Größer                      | nangaben in Maßna                  | hmen weichen von der importierten Schla                                   | ggröße ab.                                |                                  |                                     |                                       |                                       |                                               |
| Datum                          | Art                                | Beschreibung                                                              | Schlag                                    | Schlaggröße laut<br>Schlagkartei | Aktuelle Schlaggröße in<br>Maßnahme | Option 1:<br>Gesamtfläche<br>anpassen | Option 2:<br>Als Teilschlag<br>buchen | Wählen Sie eine<br>Option                     |
| 15.02.2024                     | Mineralische<br>Düngung            | AHL (kg/t) (Dichte = 1,28 g/cm³)<br>200 l/ha                              | bei Timmer                                | 4,9500                           | 100 %<br>4,8452 ha                  | 100,00 %<br><b>4,9500 ha</b>          | 9 <b>7,88 %</b><br>4,8452 ha          | Keine Anpassung                               |
| 01.03.2024                     | Mineralische<br>Düngung            | AHL (kg/t) (Dichte = 1,28 g/cm³)<br>180 l/ha                              | am<br>Grillplatz                          | 8,2000                           | 100 %<br>7,5580 ha                  | 100,00 %<br>8,2000 ha                 | <b>92,17 %</b><br>7,5580 ha           | Keine Anpassung                               |
| 28.03.2024                     | Mineralische<br>Düngung            | AHL (kg/t) (Dichte = 1,28 g/cm³)<br>190 l/ha                              | bei Timmer                                | 4,9500                           | 100 %<br>4,8452 ha                  | 100,00 %<br>4,9500 ha                 | 97,88 %<br>4,8452 ha                  | Keine Anpassung                               |
| 15.04.2024                     | Organische<br>Düngung              | Milchkuh-/Färsengülle Laufstall<br>16,85 m³/ha                            | am<br>Grillplatz                          | 8,2000                           | 100 %<br>7,5580 ha                  | 100,00 %<br>8,2000 ha                 | <b>92,17 %</b><br>7,5580 b            | Keine Anpassung<br>Gesamtfläche anpa          |
|                                |                                    |                                                                           |                                           |                                  |                                     |                                       |                                       | Als Teilschlag buche<br>Teilschlaggrößen anpa |
|                                |                                    |                                                                           |                                           |                                  | Option 1                            | wählen 🗹                              |                                       |                                               |

#### Gebietskulissen

- Prüft ob Schläge den roten und gelben Gebieten passend zugeordnet sind
- Button
   Geometrieabgleich starten drücken
- Bei fehlender Zuordnung manuell im Lea-Portal pr
  üfen (https://sla.niedersachsen. de/landentwicklung/LEA/)

| BETRIEBE                                              | ZENTRALE                                                                       | CHLAGK                                              | artei ∽ L/                                                    | AGER NÄHRSI                                                                  | TOFFE 🗸 AUS                                             | WERTUN                   | G√ VERW                                  | ALTUNG                           | ~                         |           |                | 団        | 8~                               | (            | Ċ) |
|-------------------------------------------------------|--------------------------------------------------------------------------------|-----------------------------------------------------|---------------------------------------------------------------|------------------------------------------------------------------------------|---------------------------------------------------------|--------------------------|------------------------------------------|----------------------------------|---------------------------|-----------|----------------|----------|----------------------------------|--------------|----|
| Q Plausibilitä                                        | itsprüfung > Gebietsk                                                          | ulissen                                             |                                                               |                                                                              |                                                         | Betrieb                  | Praktikum, Test                          | $\sim$                           | Erntejahr                 | 2024 (KJ) | (35 Schläg 🗸   | 🖉 Erntej | jahr -                           | Erntejahi    | r  |
| Maßnahm                                               | en Gebietskulis:                                                               | sen Ar                                              | nbauten Dünge                                                 | ebedarfermittlungen                                                          | Stilllegungen                                           |                          |                                          |                                  |                           |           |                |          |                                  |              |    |
| Prüfung<br>Gleichen Sie<br>eutrophierte<br>Nitratbela | von Gebietsl<br>e Ihre Schläge mit of<br>n Gebieten ab. Diese<br>stete Gebiete | kulisse<br>fiziell aus<br>er Abgleic<br>chen die Ki | gewiesenen Gebi<br>th erfolgt versionie<br>ulissenangaben von | etskulissen zu nitratt<br>ert und erntejahressp<br>der offiziell ausgewiesel | pelasteten bzw.<br>pezifisch.<br>nen Gebietskulisse ab. | ]                        |                                          |                                  |                           |           |                | Geome    | trie-Abglei                      | ch starten   | ]  |
| Schlag-Nr.                                            | Schlagname                                                                     | ha                                                  | Bisherige<br>Nitratbelastung                                  | Offizielle Angabe:<br>FLIK-Abgleich                                          | Offizielle Angabe:<br>Geometrie                         | Begründu                 | ng                                       |                                  |                           | DBE       | Wählen Sie ein | e Option |                                  |              |    |
| 11                                                    | Fichtenbusch UR                                                                | 0,6001                                              | nicht belastet                                                | nein                                                                         | ја                                                      | FLIK: Date<br>Geometrie: | n nicht im Set für E<br>Geometrie übersc | rntejahr 2024<br>hneidet mit ei  | gefunden.<br>ner Kulisse. |           | Keine Anpass   | ung      |                                  | ~            |    |
| 10                                                    | Fichtenbusch Wild                                                              | 2,4376                                              | nicht belastet                                                | nein                                                                         | ја                                                      | FLIK: Date<br>Geometrie: | n nicht im Set für E<br>Geometrie übersc | rntejahr 2024<br>hneidet mit ei  | gefunden.<br>ner Kulisse. |           | Keine Anpass   | ung      |                                  | $\checkmark$ |    |
| 12                                                    | Fichtenbusch Wild                                                              | 3,6238                                              | nicht belastet                                                | nein                                                                         | ja                                                      | FLIK: Date<br>Geometrie: | n nicht im Set für E<br>Geometrie übersc | rntejahr 2024<br>hneidet mit ei  | gefunden.<br>ner Kulisse. |           | Keine Anpass   | ung      |                                  | $\checkmark$ | ?  |
| 1                                                     | Kirche                                                                         | 3,0327                                              | nicht belastet                                                | nein                                                                         | ja                                                      | FLIK: Date<br>Geometrie: | n nicht im Set für E<br>Geometrie übersc | irntejahr 2024<br>hneidet mit ei | gefunden.<br>ner Kulisse. | ⚠         | Keine Anpass   | ung      |                                  | $\checkmark$ |    |
| Eutrophie                                             | rte Gebiete<br>st alles okay!                                                  |                                                     |                                                               |                                                                              |                                                         |                          |                                          |                                  |                           |           |                | Anpas    | sungen du<br>vered by <b>A</b> C | rchführen    | J  |
| Impressum   D                                         | Datenschutz                                                                    |                                                     |                                                               |                                                                              |                                                         |                          |                                          |                                  |                           |           |                | рои      | vered by AC                      | KERPROFI     |    |

#### Anbauten

- Fehlende und falsche Eintragungen
- Einfache Korrektur von Anbauten
- Beispiele:
  - Düngungen sind keinem Anbau zugeordnet
  - Veraltete DBE's im System – haben durch – Änderungen keinen Anbau mehr
  - Dauergrünland nicht als \_\_\_\_\_
     Dauerkultur gekennzeichnet

|                                                                                                    |                                                                                                    |                                                                                                    |                                                                                                |                                                                                                    |                                                                           |                                    |                                    | ш <u>Х</u> `    |               |
|----------------------------------------------------------------------------------------------------|----------------------------------------------------------------------------------------------------|----------------------------------------------------------------------------------------------------|------------------------------------------------------------------------------------------------|----------------------------------------------------------------------------------------------------|---------------------------------------------------------------------------|------------------------------------|------------------------------------|-----------------|---------------|
| Plausibilitäts                                                                                       | sprüfung 🗦 Anba                                                                                                    | uten                                                                                                    |                                                                                                |                                                                                                    | Betrieb ENNI-Schulung 2023/2 🗸                                            | Erntejahr                          | 2024 (KJ) (14 Schläg 🗸             | Erntejahr       | + Ernteja     |
| Maßnahmer                                                                                            | n Gebietsku                                                                                                    | lissen Anbauten                                                                                                    | Düngebedarfer                                                                                  | mittlungen Stilllegunge                                                                                                    | en                                                                        |                                    |                                    |                 |               |
| Prüfung v<br>Ergänzen Sie<br>Angaben zum<br>Meldungen ist                                            | von Anbau<br>e fehlende Anbau<br>n Dauerkultursta<br>st die Vollständig                                                                                       | I-Zuordnung un<br>uten in Maßnahmen so<br>itus in Ihren Anbauten s<br>jkeit dieser Angaben un                                                                                          | nd Dauerku<br>wie Düngebeda<br>an. Insbesonder<br>numgänglich.                                 | <b>iltur</b><br>rfsermittlungen und passe<br>e in Vorbereitung auf                                                                                                 | en Sie                                                                    |                                    |                                    |                 |               |
| Maßnahme                                                                                             | en ohne Anba                                                                                                    | u                                                                                                    |                                                                                                |                                                                                                    |                                                                           |                                    |                                    |                 |               |
| () In folg                                                                                           | genden Maßnahme                                                                                                    | en fehlen Angaben zum An                                                                                                    | bau.                                                                                           |                                                                                                    |                                                                           |                                    |                                    |                 |               |
| Schlag-Nr.                                                                                           | Schlagname                                                                                                    |                                                                                                    | Datum                                                                                          | Maßnahme                                                                                                    | Kurzbeschreibung                                                          | Anba                               | u                                  |                 |               |
| 2                                                                                                    | hinterm Gülles                                                                                                    | ilo (ZA-P Hubbel                                                                                                    | 01.03.2024                                                                                     | Mineralische Düngung                                                                                                    | AHL (kg/t) (Dichte = 1,28 g/cm³) 200 l/ha                                 | HF                                 | - Futterzwischenfrucht oh          | nne Leguminosen | ~             |
|                                                                                                    |                                                                                                    |                                                                                                    |                                                                                                |                                                                                                    | ALL (kat) (Dichta = 1.29 a/cm <sup>2</sup> ) 200 l/ba                     | -                                  |                                    |                 | ~             |
| 30<br>)üngebeda                                                                                      | an der Gärnte<br>arfsermittlung                                                                                                    | rsiedlung<br>gen ohne Anbau                                                                                                    | 01.03.2024                                                                                     | wineralische Dungung                                                                                                    | Anic (Ayri) (Dioline – 1,20 yruni) 200 inte                               |                                    |                                    | Anba            | uten zuweiser |
| 30<br>Düngebeda<br>() In folg                                                                        | an der Gärnte<br>arfsermittlung<br>genden Düngebeda                                                                                                    | rsiedlung<br><b>gen ohne Anbau</b><br>arfsermittlungen fehien Ant                                                                                                    | 01.03.2024<br>Jaben zum Anbau.                                                                 | Mineralische Dungung                                                                                                    | Ante (Ayri) (Breine – 1,20 yrun ) 200 ma                                  |                                    |                                    | Anba            | uten zuweiser |
| 30<br>Düngebeda<br>() In folg<br>Schlag-Nr.                                                          | an der Gärntei<br>arfsermittlung<br>genden Düngebeda<br>Schlagnan                                                                                             | rsiedlung<br>gen ohne Anbau<br>arfsermittlungen fehlen Any<br>ne                                                                                                    | o1.03.2024<br>jaben zum Anbau.<br>Datun                                                        | Mineralische Dungung                                                                                                    | Wr. (Ayr) (Brains = 1,20 yrain ) 200 ma                                   | Anbau                              |                                    | Anba            | uten zuweiser |
| 30<br>Düngebeda<br>() In folg<br>Schlag-Nr.<br>2                                                     | an der Gärnter<br>arfsermittlung<br>genden Düngebeda<br>Schlagnan<br>hinterm Gü                                                                               | gen ohne Anbau<br>arfsermittlungen fehlen Ang<br>ne<br>llesilo (ZA-P Hubbel                                                                                                    | o1.03.2024<br>Jaben zum Anbau.<br>Datun<br>01.01.                                              | Geplante Kult<br>2024 Futterzwischer                                                                                                    | ur<br>Ifrucht ohne Leguminosen                                            | Anbau<br>-                         |                                    | Anba            | uten zuweisen |
| 30<br>Düngebeda<br>() In folg<br>Schlag-Nr.<br>2<br>30                                               | an der Gärntei<br>arfsermittlung<br>genden Düngebeda<br>Schlagnam<br>hinterm Gü<br>an der Gärr                                                                | gen ohne Anbau<br>arfsermittlungen fehlen Any<br>ne<br>Illesilo (ZA-P Hubbel<br>ntersiedlung                                                                                           | 01.03.2024<br>jaben zum Anbau.<br>01.01.<br>01.01.                                             | Geplante Kult<br>2024 Futterzwischer<br>2024 Futterzwischer                                                                                                    | ur<br>Ifrucht ohne Leguminosen                                            | Anbau                              |                                    | Anba            | uten zuweiser |
| 30<br>Düngebeda<br>() in tolg<br>Schlag-Nr.<br>2<br>30<br>Cehlerhafte<br>() in tolg                  | an der Gärntei<br>arfsermittlung<br>genden Düngebedd<br>Schlagnan<br>hinterm Gü<br>an der Gärr<br>e Angaben zu<br>genden Anbauten v                           | gen ohne Anbau<br>arfsermittlungen fehlen Ang<br>ne<br>lieslio (ZA-P Hubbel<br>ntersiedlung<br>Ir Dauerkultur<br>weichen Angaben zur Daue                                              | ulaben zum Anbau.<br>Datun<br>01.01.<br>01.01.                                                 | Minerailsche Dungung  Geplante Kult 2024 Futterzwischer 2024 Futterzwischer h zur Kultur gemäß Flächenan                                                           | ur<br>frucht ohne Leguminosen<br>frucht ohne Leguminosen                  | Anbau<br>-                         |                                    | Anba            | uten zuweisen |
| 30<br>Dúngebeda<br>() In folg<br>Schlag-Nr.<br>2<br>30<br>Schlag-Nr.<br>() In folg<br>Schlag-Nr.     | an der Gärntei<br>arfsermittlung<br>genden Düngebeda<br>Schlagnam<br>hinterm Gü<br>an der Gärr<br>e Angaben zu<br>genden Anbauten v<br>Schlagname             | gen ohne Anbau<br>arfsernittlungen fehlen Ang<br>ne<br>iteslio (ZA-P Hubbel<br>atersiedlung<br>ir Dauerkultur<br>weichen Angaben zur Dauc<br>Anbauzeitraum                             | o1.03.2024<br>paben zum Anbau.<br>Datun<br>01.01.<br>o1.01.<br>erkultur im Vergleici<br>Kultur | Minerailsche Dungung Geplante Kult 2024 Futterzwischer 2024 Futterzwischer 2024 Futterzwischer n zur Kultur gemäß Flächenar nach Düngeverordnung                   | ur<br>Infrucht ohne Leguminosen<br>Infrucht ohne Leguminosen<br>Itrag ab. | Anbau<br>-<br>-<br>SAP) Date       | uerkulturstatus                    | Anba            | uten zuweiser |
| 30<br>Düngebeda<br>Cingebeda<br>Schlag-Nr.<br>2<br>30<br>Cehlerhafte<br>Cin folg<br>Schlag-Nr.<br>33 | an der Gärntei<br>arfsermittlung<br>genden Düngebed<br>Schlagnam<br>hinterm Gü<br>an der Gärn<br>e Angaben zu<br>genden Anbauten v<br>Schlagname<br>bei Oskar | gen ohne Anbau<br>arlsermittlungen fehlen Ang<br>ne<br>illesilo (ZA-P Hubbel<br>itersiedlung<br>it Dauerkultur<br>weichen Angaben zur Dauc<br>Anbauzeitraum<br>0.1.01.2024 - 3.1.12.20 | aben zum Anbau.<br>Datun<br>01.01.<br>01.01.<br>rrkultur im Vergleici<br>Kultur<br>24 Grünlar  | Mineraiische Dungung  Geplante Kult  2024  Futterzwischer  2024  Futterzwischer  h zur Kultur gemäß Flächenan  nach Düngeverordnung  ad 4-Schnittnutzung (90 dt/ha | trag ab.          Kultur nach Flächenantrag (r         TM)                | Anbau<br>-<br>-<br>SAP) Dau<br>Dau | uerkulturstatus<br>uerkulturstatus | Anba            | uten zuweisen |

#### Düngebedarfsermittlungen

- Abweichende Angaben zwischen DBE und Schlagkartei
- Entsprechende
   Anpassungen
   durchführen
- Bei manueller
   Erfassung des Norg Vorjahreswertes keine
   Änderung erforderlich

| Maßnahm                                                                             | en Geb                                                                   | ietskulissen Anbaute                                                                           | n Düngebedarferm                                                                                   | ittlungen Stilller                                              | ungen                                                    |                                              |                                                                              |                               |
|-------------------------------------------------------------------------------------|--------------------------------------------------------------------------|------------------------------------------------------------------------------------------------|----------------------------------------------------------------------------------------------------|-----------------------------------------------------------------|----------------------------------------------------------|----------------------------------------------|------------------------------------------------------------------------------|-------------------------------|
| Prüfung<br>Neuausweis<br>Zwischenfru<br>bereits erste<br>korrigiert we<br>Zur Acker | auf ab<br>sungen vor<br>icht, organ<br>ellten Düng<br>erden.<br>schlagka | weichende Ang<br>Gebietskulissen und na<br>ischer Düngung sowie Vo<br>lebedarfsermittlungen un | aben in DBEs<br>chträglich veränderte A<br>orjahreswerten können<br>d Düngeoptimierungen<br>ngaben | ngaben zu Vor- und<br>signifikante Abweict<br>verursachen und m | t<br>hungen in<br>lüssen                                 |                                              |                                                                              |                               |
| (!) In to                                                                           | igenden Du                                                               | ngebedartsermittlungen weic                                                                    | Anbau                                                                                              | sch ermittelten Empten<br>Kultur                                | Betreffende Angabe                                       | Aktueller Wert                               | Neu ermittelte                                                               | Wählen Sie eine Opti          |
| Datum                                                                               | Schlag-<br>Nr.                                                           | Schlagname                                                                                     |                                                                                                    |                                                                 |                                                          | III DDE                                      | Empfehlung 🕑                                                                 |                               |
| Datum<br>01.04.2024                                                                 | Schlag-<br>Nr.<br>2                                                      | hinterm Güllesilo (ZA-P<br>Hubbel                                                              | GM - Weißkohl,<br>Frischmarkt                                                                      | Weißkohl,<br>Frischmarkt                                        | Vorfrucht                                                | Winterweizen C, bis 12<br>% RP               | Feldfutter 2 Schnitte (ohne<br>Leguminosen) [TM]                             | Keine Änderung                |
| Datum<br>01.04.2024<br>01.08.2023                                                   | Schlag-<br>Nr.<br>2<br>6                                                 | hinterm Güllesilo (ZA-P<br>Hubbel<br>Stevede                                                   | GM - Weißkohl,<br>Frischmarkt<br>HF - Raps, 23 % RP,<br>Winter-                                    | Weißkohl,<br>Frischmarkt<br>Raps, 23 % RP,<br>Winter-           | Vorfrucht<br>organische Stickstoffmenge des<br>Vorjahres | Winterweizen C, bis 12<br>% RP<br>0,00 kg/ha | Empfehlung Control Feldfutter 2 Schnitte (ohne Leguminosen) [TM] 59,20 kg/ha | Keine Änderung Keine Änderung |

Anpassung von Anbauten

In den Anbauten weicht die Stilllegungs-Kennzeichnung von der Kennzeichnung in der Kultur nach Flächenantrag (GAP) ab

#### Stilllegungen

 Prüft ob Kulturen ohne Aufzeichnungspflicht passend gekennzeichnet sind

| Schlagname                   | Schlag-<br>Nr.         | Anbau                        | Kultur n              | iach Düngevero                | rdnung Kultur n<br>(GAP)           | ach Flächenantrag                    | Aktuel<br>Anbau | lle Einstellung im<br>J                   | Empfehlung aus Kultur na<br>Flächenantrag (GAP)         | ch                                                                                                  |                             |                        |
|------------------------------|------------------------|------------------------------|-----------------------|-------------------------------|------------------------------------|--------------------------------------|-----------------|-------------------------------------------|---------------------------------------------------------|----------------------------------------------------------------------------------------------------|-----------------------------|------------------------|
| langlage                     | 220                    | Hauptfrucht                  | 311 - Wi              | nterraps                      | Winterra                           | ps                                   | Stillleg        | jung                                      | Keine Stilllegung                                       | Kei                                                                                                 | ine Änderun                 | g 🗸                    |
| )reieck<br>irche             | 114                    | Hauptfrucht                  |                       |                               | Zuckerrü                           | ibe                                  | Stillleg        | jung                                      | Keine Stilllegung                                       | Kei<br>Em                                                                                           | ine Änderun<br>Ipfehlung au | g<br>s Kultur übernehn |
| lauptstr.                    | 9                      | Sonstiger<br>Anbau           | 590 - Bra<br>Blühmise | ache mit jährliche<br>chungen | er Einsaat von                     |                                      | Keine           | Stilllegung                               | Stilllegung                                             | Kei                                                                                                 | ine Änderun                 | g 🗸                    |
| npassung<br>() In den        | von Schl               | lagdaten<br>weichen die Eins | tellungen zu          | m Bilanzausschl               | uss von der Stilllegungs-Kennzeich | nung des Anbaus ab.                  |                 |                                           |                                                         |                                                                                                    | Anpass                      | ang aarcmanie          |
| Schlagname                   |                        |                              | Schlag-<br>Nr.        | Anbau                         | Kultur nach Düngeverordnung        | ) Kultur nach<br>Flächenantrag (     | GAP)            | Aktuelle Bilanzein                        | stellung laut Schlagdaten                               | Empfehlung:<br>Bilanzeinstellung laut<br>Anbau                                                      |                             |                        |
| Brook laaaaaa<br>Schlaaaaagg | ngerrrrr<br>gggnaaaamm | nmeeee                       | 4                     | Hauptfrucht                   | 144 - Sommermenggetreide           | Gemenge<br>Sommergetreide,<br>Drusch |                 | In Stoffstrombilanz<br>einbeziehen Aus 17 | einbeziehen In Anlage 5<br>'0er Grenze ausschließen     | In Stoffstrombilanz<br>einbeziehen<br>In Anlage 5 einbeziehen<br>In 170er Grenze einbezi            | K                           | ieine Änderun 🗸        |
| Hanglage                     |                        |                              | 220                   | Hauptfrucht                   | 311 - Winterraps                   | Winterraps                           |                 | In Stoffstrombilanz<br>einbeziehen In 170 | einbeziehen In Anlage 5<br>er Grenze einbeziehen        | Aus Stoffstrombilanz<br>ausschließen<br>Aus Anlage 5 ausschließ<br>Aus 170er Grenze<br>ausschließen | 3en K                       | ëine Änderun 🗸         |
| Dreieck kirche               |                        |                              | 114                   | Hauptfrucht                   | 182 - Buchweizen                   | Buchweizen                           |                 | Aus Stoffstrombilan<br>ausschließen Aus 1 | z ausschließen Aus Anlage 5<br>70er Grenze ausschließen | In Stoffstrombilanz<br>einbeziehen<br>In Anlage 5 einbeziehen<br>In 170er Grenze einbezi            | K                           | ieine Änderun 🗸        |
|                              |                        |                              |                       |                               |                                    |                                      |                 |                                           |                                                         | In Stoffstrombilanz                                                                                 |                             |                        |

## Düngermaßnahmen richtig zuordnen

| Släche auswählen 📀 Art der Maßn                                       | lahme 3 Daten eingeben                                                                                                    |                                                                                                    |                                        |                |
|-----------------------------------------------------------------------|----------------------------------------------------------------------------------------------------|----------------------------------------------------------------------------------------------------|----------------------------------------|----------------|
| Organische Düngung-Maßnahme<br>Organischer Dünger *<br>Rindermist     |                                                                                                    |                                                                                                    |                                        |                |
| Augerprodukt auswählen Menge *   30,0000 t/ha    Herbstdüngung AUS () | Gesamtmenge<br>66,6690 t v                                                                                                    | Bestandteile und Eigenschaften           Stickstoff (N)         5,00 kg/t oder kg/m²           Ammonium (NH <sub>4</sub> )         0,50 kg/t oder kg/m²           Phosphat (P <sub>2</sub> O <sub>5</sub> )         3,20 kg/t oder kg/m²           Kaliumoxid (K <sub>2</sub> O)         8,00 kg/t oder kg/m²           Trockensubstanz (TS)         23,00 %           N tierisch         100,00 % | Weitere Bestandteile und Eigenschaften |                |
| Erfassung gilt für folgende Schläge:<br>Schlag-Nr. Schlagname         | Anbau* Größe<br>2,2223 ha                                                                                                    | Menge 🔬 🔵 AUS                                                                                                    |                                        |                |
| 140 140_Allersiek                                                     | Teilschlag festlegen       HF - Zuckerrüben       Bitte auswählen       Vorhandene Anbauten       ZF - Gründüngungszwischenfrucht bis 30% Leguminosen       HF = Zürckerrüben       Anbau anlegen | Menge anpassen                                                                                                    |                                        |                |
| Weitere Angaben Status der Maßnahme *                                 |                                                                                                    |                                                                                                    |                                        |                |
| in Planung fertig                                                     |                                                                                                    |                                                                                                    |                                        |                |
| Bemerkung                                                             |                                                                                                    |                                                                                                    |                                        |                |
| (X) Abbrechen III Maßnahme löschen                                    |                                                                                                    |                                                                                                    |                                        | < Zurück Speic |

Bei mehreren Anbauten auf einem Schlag muss man darauf achten die Düngung der richtigen Kultur zuzuordnen. Sonst hat man zwar den Gesamtdüngebedarf nicht überschritten aber den der einzelnen Kultur! Besonders beachten muss man dies bei Festmist von Huf- oder Klauentieren Kompost, Grünguthäcksel, Pilzsubstrat, Klärschlammerden und der Grünlanddüngung nach dem letzten Schnitt

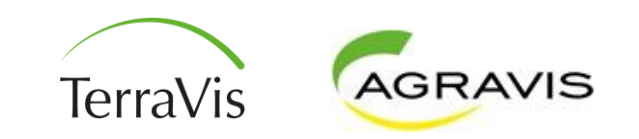

## Düngermaßnahmen richtig zuordnen

Sonderfälle Folgende Düngemittel dürfen im Herbst ohne Bedarf ausgebracht werden (im roten Gebiet max. 120kg Gesamt N):

Festmist von Huf- oder Klauentieren (z. B. Rindermist, Pferdemist), Kompost, Grünguthäcksel, Pilzsubstrat und Klärschlammerden

Diese werden dem folgenden Anbau zugeordnet und im nächsten Frühjahr mit der Mindestwirksamkeit abgezogen und in den Folgejahren mit der Nachlieferung.

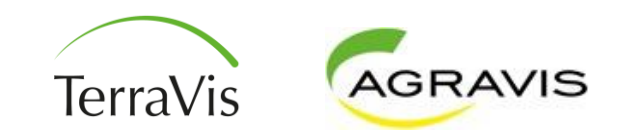

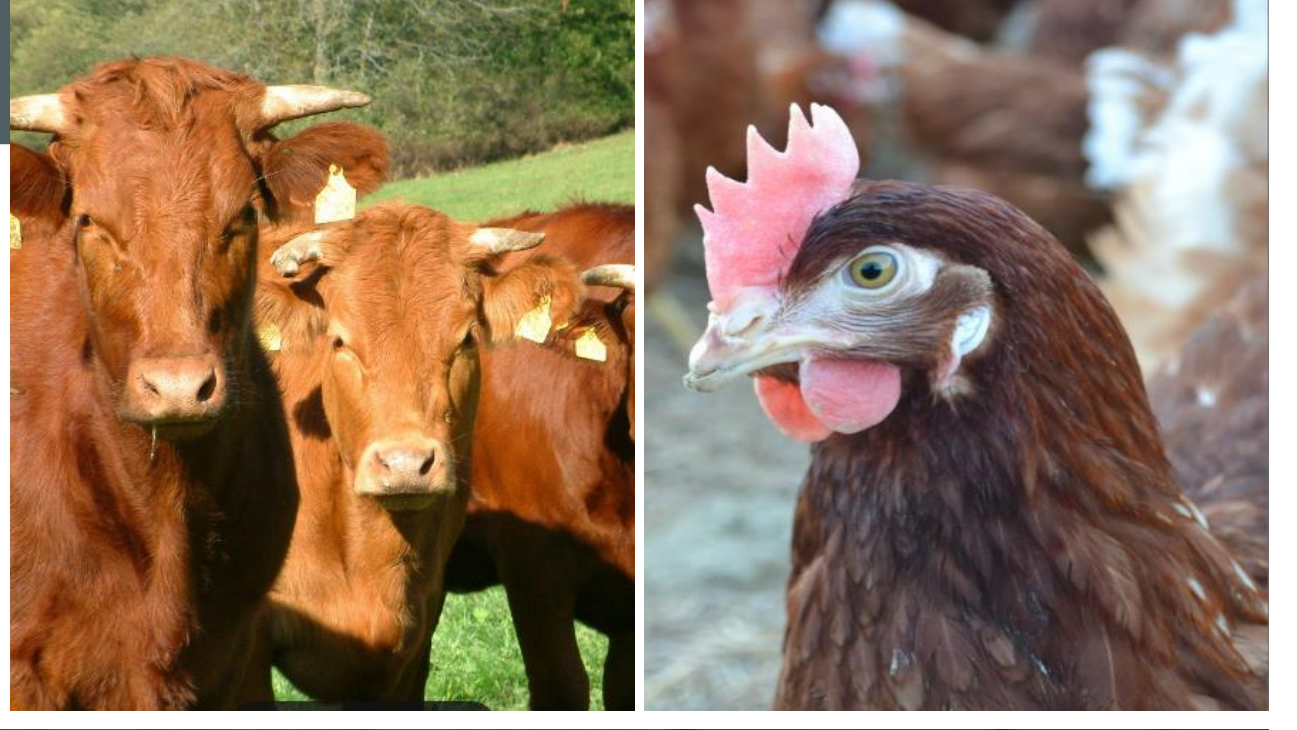

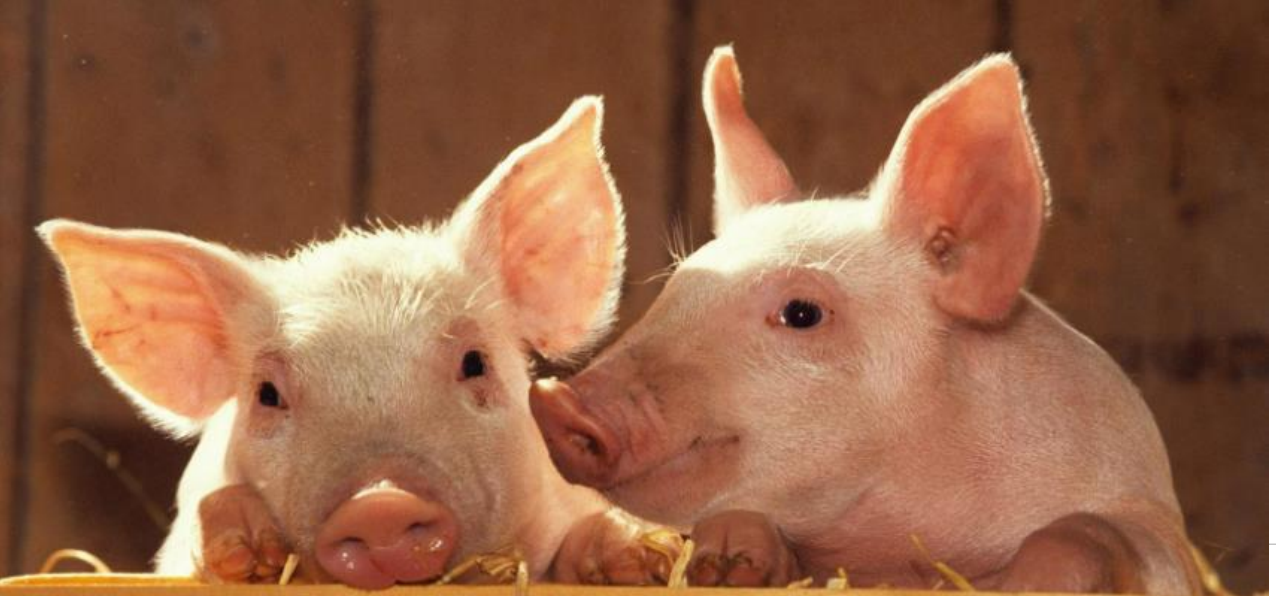

# Tierplätze DÜV konform ermitteln

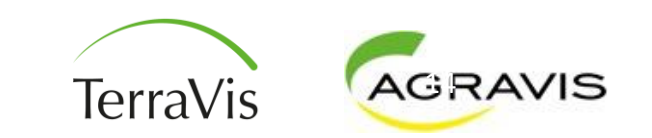

ENNI-Meldung 2024

## Ackerfutterbau- oder Grünlandkuh ?

#### Abgrenzung Ackerfutter- und Grünlandrind

Entscheidend bei der Einstufung ist nicht der Betriebstyp sondern die tatsächliche Grobfutterration der Tiere. Um eine Kuh als Ackerfutterbaukuh einstufen zu können, müssen im Durchschnitt des Gesamtjahres mindestens 25 % der Grobfutterration Nichtgrasprodukte, in aller Regel Silomais, sein. Wie Silomais zählt auch Getreide-GPS dazu. ZR-Schnitzel, Pülpe, Biertreber gehören allerdings nicht zum Grobfutter sondern zum Saftfutter und können nicht berücksichtigt werden.

Die Silomaisfläche des Betriebes kann Anhaltspunkte zur Einstufung geben: Wird der gesamte Silomais an die Kühe verfüttert reicht bei durchschnittlichen Erträgen 1 ha um 10 bis 12 Kühe mit mehr als 25 % Mais zu ernähren.

Es ist möglich, dass im gleichen Betrieb die Jungrinderaufzucht zum Produktionsverfahren *Grünland* und die Milchkühe zum Produktionsverfahren *Ackerfutter* zugeordnet werden. Bei vielen Betrieben wird dies die Regel sein. Wenn Jungvieh 180 Tage auf der Weide läuft, muss im Stall aber schon zu mind. 50 % Mais gefüttert werden, um das Jungvieh in die Ackerfutter-Kategorie zu bekommen. Grundsätzlich ist davon auszugehen, dass bei klassischer Weidehaltung des Jungviehs (Ganztagsweide in den Sommermonaten), diese dem Verfahren Grünlandbetrieb zuzuordnen sind.

Nicht möglich ist die Aufteilung der Herde (30 Grünland-Kühe + 70 Ackerfutterkühe).

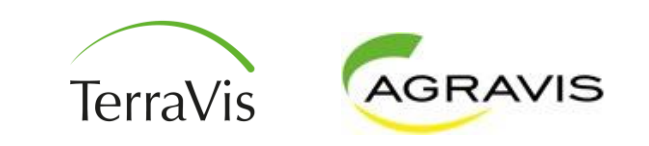

## Ermittlung des Tierbestands (Rinder)

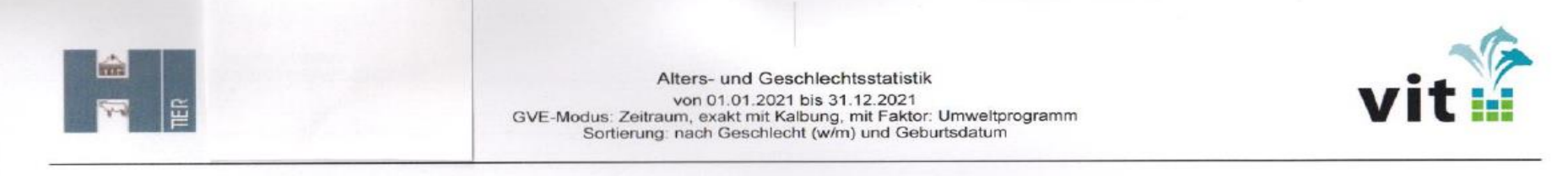

#### Auswertung der Tabelle:

Diese Seiten sind am 03.01.2022 um 08:59 Uhr erstellt worden. 307 Datensätze wurden in der HIT- Datenbank für diese Tabelle gefunden.

| Kategorie                                   | weiblich          | männlich                 | Summe         |
|---------------------------------------------|-------------------|--------------------------|---------------|
| 0-3 Monate                                  | 13,108 226        | 2,669                    | 15,777        |
| 3-6 Monate                                  | 13,167            | 0,896                    | 14,063        |
| 6-9 Monate                                  | 13,416 311        | 0,794 > 2                | 14,21         |
| 9-12 Monate, ohne Kalbung                   | 13,508            | 0,849                    | 14,357        |
| mit Kalbung                                 | 0                 | -                        | 0             |
| 12-24 Monate, ohne Kalbung *                | 59,511 60         | 2,199                    | 61,71         |
| mit Kalbung                                 | 0,481 🗙           | . > 3                    | 0,481         |
| 24-30 Monate, ohne Kalbung                  | 7,203 O           | 0,301                    | 7,504         |
| mit Kalbung                                 | 6,332 🗙           | -                        | 6,332         |
| älter 30 Monate, ohne Kalbung               | 2,373 🔘           | 0                        | 2,373         |
| mit Kalbung                                 | 76,571 🗙          | -                        | 76,571        |
| Summe                                       | 205,67            | 7,708                    | 213,378       |
| Anteil                                      | 96,4%             | 3,6%                     |               |
| Kuhanteil (mit Kalbung)                     | 40,5%             |                          | 39,1%         |
| Kuhanteil (mit Kalb. oder weibl. ab 24 Mo.) | 45,2%             |                          | 43,6%         |
| zahl Tiere mit Stammdaten 213,381           | * davon 1,643 mäi | nnl. 12-18 Monate und 0, | 556 männl. 18 |

83,386 =×

0

213,381

Die ermittelten GVE betragen: 156,386

Anzahl Tiere mit Stammdaten

mit Kalbung ohne Stammdaten Insgesamt

davon 1,643 männi. 12-18 Monate und 0,556 männi. 18-24 Monate

0=10

AGRAVIS TerraVis

## Tierbestand in Ackerprofi (Beispiel 1)

| Name                                                                                                    | Haltung 🔶                     | Plätze 👙 | Weidetage 🜲 | Weidestunden 🜲 | N kg Brutto 👙 | N kg inkl. Lagerverlust 🜲 | N kg inkl. Lager-, AusbrVerlust 🝦 🖡 |
|----------------------------------------------------------------------------------------------------|-------------------------------|----------|-------------|----------------|---------------|---------------------------|-------------------------------------|
| Färse, Grünlandbetrieb, konventionell, 0 bis 6 Monate,<br>Gülle/Mist+Jauche<br>Lwk: Rind_004MJ                   | Mist+Jauche                   | 26       | 0           | Tagsüber       | 728,00        | 509,60                    | 436,80                              |
| Färse, Grünlandbetrieb, konventionell, 13 bis 24 Monate,<br>Gülle/Mist+Jauche<br>Lwk: Rind_006MJ                 | Mist+Jauche                   | 60       | 185         | Ganztags       | 4.320,00      | 3.024,00                  | 1.825,64                            |
| Färse, Grünlandbetrieb, konventionell, 7 bis 12 Monate,<br>Gülle/Mist+Jauche<br>Lwk: Rind_005MJ                  | Mist+Jauche                   | 27       | 185         | Ganztags       | 1.269,00      | 888,30                    | 536,28                              |
| Färse, Grünlandbetrieb, konventionell, über 24 Monate,<br>Gülle/Mist+Jauche<br>Lwk: Rind_007_G                   | Gülle                         | 10       | 185         | Ganztags       | 840,00        | 650,14                    | 396,41                              |
| Legehennenplatz, Standardfutter, 17,6 kg Eimasse, Tr.kot<br>Lwk: Gefluegel_113_T                                 | Geflügelkot                   | 40       | 0           | Tagsüber       | 30,56         | 18,34                     | 15,28                               |
| Mastbullen, 675 kg Endgew. (Holstein, Braunvieh), Konv., 0 bis<br>6 Monate<br>Lwk: Rind_045MJ                    | Mist+Jauche                   | 4        | 0           | Tagsüber       | 72,00         | 50,40                     | 43,20                               |
| Mastbullen, 675 kg Endgew. (Holstein, Braunvieh), Konv., 7 bis<br>12 Monate<br>Lwk: Rind_046MJ                   | Mist+Jauche                   | 2        | 0           | Tagsüber       | 72,00         | 50,40                     | 43,20                               |
| Mastbullen, 675 kg Endgew. (Holstein, Braunvieh), Konv., über<br>12 Monate<br>Lwk: Rind_047MJ                    | Mist+Jauche                   | 3        | 0           | Tagsüber       | 159,00        | 111,30                    | 95,40                               |
| Mastschwein, 700g Tageszunahme, Universalfutter,<br>Gülle/Mist+Jauche<br>Lwk: Schwein_078MJ                      | Mist+Jauche                   | 4        | 0           | Tagsüber       | 44,40         | 31,08                     | 26,64                               |
| Milchkuh, Grünlandbetrieb, mit Weidegang, 8000 kg Milch p.a.,<br>Laufstall, Gülle/Mist+Jauche<br>Lwk: Rind_027_G | Gülle                         | 83       | 160         | Tagsüber       | 10.707,00     | 8.748,94                  | 6.438,86                            |
| Pferd, Reitpony, 300 kg LM, Stall- /Weidehaltung, Mist<br>Lwk: Pferd_097_M                                       | Festmist -<br>mittl. Einstreu | 2        | 185         | Ganztags       | 66,80         | 36,74                     | 24,94                               |
| Ziege mit Nachzucht, 1,5 Lämmer, 800kg Milch p.a., Mist<br>Lwk: Ziege_106_M                                      | Festmist -<br>mittl. Einstreu | 1        | 185         | Ganztags       | 15,20         | 8,36                      | 5,67                                |
| Gesamt                                                                                                    |                               | 262      |             |                | 18.323,96     | 14.127,59                 | 9.888,33                            |

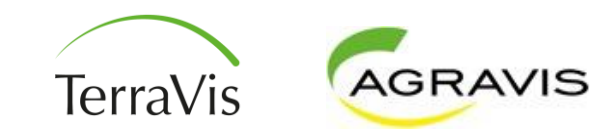

## Tierplätze Schwein

#### Mastschwein Stall 500 Plätze

Bei den Mastschweinen ist die genutzte Tierplatzzahl anhand der tatsächlich gemästeten Schweine zu ermitteln.

Variante 1: Verkaufte Mastschweine ./. Durch den Umtriebsfaktor Zuwachs

|               | 700 g TZ,      | 750 g TZ,      | 850 g TZ,      | 950 g TZ,      |
|---------------|----------------|----------------|----------------|----------------|
|               | 210 kg Zuwachs | 223 kg Zuwachs | 244 kg Zuwachs | 267 kg Zuwachs |
| Umtriebe/Jahr | 2,33           | 2,47           | 2,73           | 2,97           |

Beispiel: 1500 MS / 2,73 Umtriebe = 549 genutzte Plätze

Variante 2:Formel:Zuwachs (Lebendgewicht MS – Lebendgewicht Ferkel) X verkaufte Mastschweine<br/>kg Zuwachs

Beispiel: 95 kg Zuwachs \*1500 MS / 244 kg Zuwachs = 584 genutzte Plätze

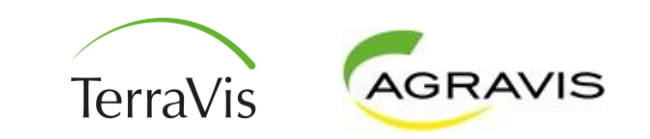

## Tierplätze Masthähnchen

Bei den Masthähnchen muss die Mastdauer gemäß Mastauswertung ermittelt werden. Es muss genau ermittelt werden wie viele verkaufte Tiere in welcher Mastzeit im Stall waren.

| verkaufte Tiere ÷ Umtriebe je Jahr = Jahresdurchschnittsbestand |              |  |  |  |  |  |  |
|-----------------------------------------------------------------|--------------|--|--|--|--|--|--|
| Mast bis 29 Tage, 1,55 kg Zuwachs je Tier:                      | 8,9 Umtriebe |  |  |  |  |  |  |
| Mast 30 bis 33 Tage, 1,85 kg Zuwachs je Tier:                   | 8,4 Umtriebe |  |  |  |  |  |  |
| Mast 34 bis 38 Tage, 2,30 kg Zuwachs je Tier:                   | 7,6 Umtriebe |  |  |  |  |  |  |
| Mast über 39 Tage, 2,60 kg Zuwachs je Tier:                     | 7,0 Umtriebe |  |  |  |  |  |  |

Umtriebe je Jahr werden von der längsten Mastdauer angenommen

#### Beispiel: 300.000 Masthähnchen

75 % von 300.000 = 225.000 ./. 7,6 Durchgänge =29605 Tiere bis 38 Tage 25% von 300.000 = 75.000 ./. 7,6 Durchgänge = 9868 Tiere bis 29 Tage

Die Zahl der Umtriebe orientiert sich auch bei den "Vorgriff-Tieren" immer am Verfahren der schweren Tiere.

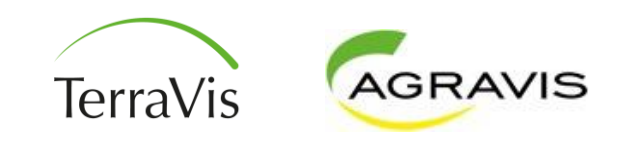

## Plausibilisierung von Wirtschaftsdüngern

 Bei Abgabe des gesamten Wirtschaftsdüngers dürfen nicht mehr Nährstoffe den Betrieb verlassen, als erzeugt werden.

#### Innerbetrieblich zu verteilende organische Menge

|                                      | Gülle<br>m³ | Mist<br>t | Sonstiges<br>t | Summe N<br>kg | Summe P <sub>2</sub> O <sub>5</sub><br>kg |
|--------------------------------------|-------------|-----------|----------------|---------------|-------------------------------------------|
| Anfall aus der Tierhaltung (Stall) 🧃 | 0,00        | 248,91    | 0,00           | 4.872,71      | 3.712,54                                  |
| Organische Maßnahmen                 | 0,00        | 0,00      | 2.488,36       | 12.865,43     | 5.256,48                                  |
| Aufnahme org.                        | 0,00        | 0,00      | 3.081,52       | 16.278,77     | 5.985,11                                  |
| Abgabe org.                          | 0,00        | 282,00    | 0,00           | 4.872,71      | 3.712,53                                  |
| Saldo                                | 0,00        | -33,09    | 593,16         | 3.413,35      | 728,64                                    |

Hier wurde der gesamte Mist abgegeben und es wurde mehr Mist abgegeben als rechnerisch anfällt. Das kann auch in der umgekehrten Situation durchgeführt werden. Wichtig: immer komplette Abgabe einer Düngerkategorie (Mist oder Gülle)

Dann muss die rechnerisch anfallende N und P Menge durch die abgegebene Menge an Mist geteilt werden.

Diese errechneten N und P-Werte müssen dann in einem betriebseigenen Dünger hinterlegt werden.

Dadurch verlässt dann genauso viel N/P den Betrieb wie nach Standardwerten ermittelt.

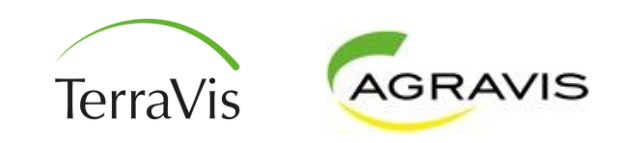

## Weidetagebuch in Ackerprofi erfassen

| BETRIEBE                                                            | ZENTRALE                 | SCHLAGKARTEI 🗸 🛛 LAGER                                                                         | NÄHRSTOFFE ∨         | DOKUMENTE 🗸 | verwaltung $\checkmark$ | SYSTEM V | AUFTRÄGE |  | <u></u> ٣ | ACKERPRÜFI            | +                          |
|---------------------------------------------------------------------|--------------------------|------------------------------------------------------------------------------------------------|----------------------|-------------|-------------------------|----------|----------|--|-----------|-----------------------|----------------------------|
| Tiere >                                                             | Weidetagebuch > Bewei    | dung bearbeiten (Düsterlieth)                                                                  |                      |             |                         |          |          |  |           |                       |                            |
| Landwirt<br>Erntejahr<br>Wirtschaft<br>Weide<br>Größe<br>Schlag-Nr. | tsjahr<br>r.             | Terravis GmbH - Meyer, Mart<br>2025<br>Juli 2024 bis Juni 2025<br>Düsterlieth<br>0,9567<br>230 | in (276031550041015) |             |                         |          |          |  |           |                       |                            |
| Tierhaltun                                                          | ng Weidetagebuch         |                                                                                                |                      |             |                         |          |          |  |           |                       |                            |
| Beweidu                                                             | ing bearbeiten           |                                                                                                |                      |             |                         |          |          |  |           |                       |                            |
| Beginn der Be                                                       | eweidung<br>E            | Ende der Beweidung Lassen Sie dieses Feld leer um eine eintägige Beweidung zu dokumentieren    | Anzahl Weidetage*    | Tage        |                         |          |          |  |           |                       |                            |
| Tierart*                                                            | 700 kg LM 220 kg Abcotza | wwicht mit 6 Monston, Güllo/Micta Jaucho                                                       | Anzahi*              | Tioro       |                         |          |          |  |           |                       |                            |
| Bemerkung                                                           | 700 kg LW, 230 kg Ause2g |                                                                                                |                      | TICIC       |                         |          |          |  |           | ি                     | þ                          |
|                                                                     |                          |                                                                                                |                      |             |                         |          |          |  |           |                       |                            |
| × Abbreck                                                           | hen 🔟 Löschen            |                                                                                                |                      | Speichern   |                         |          |          |  |           |                       |                            |
|                                                                     |                          |                                                                                                |                      |             |                         |          |          |  |           |                       |                            |
|                                                                     |                          |                                                                                                |                      |             |                         |          |          |  |           |                       |                            |
|                                                                     | Deleverter               |                                                                                                |                      |             |                         |          |          |  |           |                       |                            |
| Impressum   L                                                       | Datenschulz              |                                                                                                |                      |             |                         |          |          |  |           | powered by ACKERPROFI | 5<br>1<br>1<br>1<br>1<br>1 |

- Die beweideten Flächen erfassen mit Anzahl, Tierart und Dauer.
- Die Angaben haben keine Auswirkungen auf den Düngebedarf der Fläche.
- Die Fläche sollte je nach Beweidungsintensität geplant sein.
- Kein Grünland mit alleiniger Schnittnutzung!

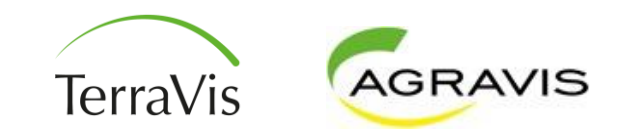

# **Endkontrolle vor der Meldung**

- Düngermengen im Lager (org./mineral.) vollständig eingebucht (Vergleich Buchführung)
- Übereinstimmung mit Meldeprogramm Wirtschaftsdünger
- Düngermengen auf den Schlägen ausgebracht
- 170er Grenze eingehalten

| Lager                                    |                    |          |              |                |                      |               |                   |                  |                |
|------------------------------------------|--------------------|----------|--------------|----------------|----------------------|---------------|-------------------|------------------|----------------|
| Lager Buchungen Wirtschaftsdünger        | Produkte/Anal      | ysen Adr | essen Belegf | reischaltunger |                      |               |                   |                  |                |
| Verbrauchsgüter ⑦                        |                    |          |              |                |                      |               |                   |                  |                |
| 01.12.2023                               | ositionen anzeiger | n 💽 Ell  | N            |                |                      | + Organik aus | eigener Tierhaltu | ng einlagern 🕂 B | uchung anlegen |
| 🛒 Organische Dünger (3)                  |                    |          |              | >              | 🕎 Mineralische Dünge | ər (1)        |                   |                  | >              |
| Produkt                                  | Zukauf             | Verkauf  | Verwendung   | Bestand        | Produkt              | Zukauf        | Verkauf           | Verwendung       | Bestand        |
| MastschwGülle Flüssigfütterung, N/P red. | 230,00 t           | 0,00 t   | 230,00 t     | 0,00 t         | Kalkammonsalpeter    | 4,00 t        | 0,00 t            | 4,00 t           | 0,00 t         |
| Milchkuh-/Färsengülle Laufstall          | 324,00 t           | 0,00 t   | 324,00 t     | 0,00 t         |                      |               |                   |                  |                |
| Rindermist                               | 120,00 t           | 0,00 t   | 120,00 t     | 0,00 t         |                      |               |                   |                  |                |
|                                          |                    |          |              |                |                      |               |                   |                  |                |

| BETRIEBE ZENTRALE             | SCHLAGKARTEI 🗸 | LAGER NÄHRSTO        | DFFE 🗸 DOKUMENTE 🗸                    | VERWALTU                | ING 🗸     | SYSTEM ~       | AUFTR         | ÄGE                                       |                            | መ ጸ~                   | ACK          | ERPRÜF          |
|-------------------------------|----------------|----------------------|---------------------------------------|-------------------------|-----------|----------------|---------------|-------------------------------------------|----------------------------|------------------------|--------------|-----------------|
| Planungen > Nährstoffplanung  |                |                      |                                       |                         |           |                | Betri         | eb Terravis GmbH -                        | Meyer 🗸 Erntejahr 🗌        | 2024 (WJ) (10 Schläß 🗸 | 🧷 Erntejahr  | + Erntejahr     |
| Nährstoffplanung Düngeoj      | ptimierung     |                      |                                       |                         |           |                |               |                                           |                            |                        |              |                 |
| Einstellungen (6/6)           |                |                      |                                       |                         |           |                |               |                                           |                            |                        | PD 🛃         | F-Bericht laden |
| Bemerkung                     |                |                      |                                       |                         |           |                |               |                                           |                            |                        |              |                 |
| Einhaltung des ermittelten    | Düngebedarfs   |                      | Innerbetrieblich zu verteilen         | ide organisch           | e Menge   |                |               |                                           | Einhaltung der indi        | viduellen Obergrenze   |              |                 |
|                               | Summe I        | N Summe P2O5<br>g kg |                                       | Gülle<br>m <sup>s</sup> | Mist<br>t | Sonstiges<br>t | Summe N<br>kg | Summe P <sub>2</sub> O <sub>5</sub><br>kg |                            |                        | N org.<br>kg | P2O5<br>kg      |
| Gesamt Düngebedarfsermittlung | 4.533,5        | 7 2.813,43           | Anfall aus der Tierhaltung (Stall) (j | 237,62                  | 120,12    | 0,00           | 1.494,80      | 675,68                                    | Individuelle Grenze        |                        | 4.355,70     | 2.813,43        |
| Mineralischer Dünger          | 3.680,0        | 0.00                 | Organische Maßnahmen                  | 554,00                  | 0,00      | 0,00           | 2.279,80      | 992,00                                    | Anfall aus der Tierhaltung |                        | 2.038,50     | 905,00          |
| Organischer Dünger            | 1.432,8        | 4 992,00             | Aufnahme org.                         | 324,00                  | 0,00      | 0,00           | 1.198,80      | 486,00                                    | Aufnahme org.              |                        | 1.198,80     | 486,00          |
| Saldo                         | -579,2         | 7 1.821,43           | Abgabe org.                           | 0,00                    | 0,00      | 0,00           | 0,00          | 0,00                                      | Abgabe org.                |                        | 0,00         | 0,00            |
|                               |                |                      | Saldo                                 | 7,62                    | 120,12    | 0,00           | 413,80        | 169,68                                    | Saldo (kg)                 |                        | -1.118,40    | -1.422,43       |
|                               |                |                      |                                       |                         |           |                |               |                                           | Saldo (kg/ha)              |                        | -41,89       | -53,28          |

# **Endkontrolle vor der Meldung**

#### Nährstoffcheck durchführen

- DBE für Herbst und Frühjahr auf keinem Schlag überschritten
- Norg.-Obergrenze im roten Gebiet eingehalten

| Differer vs. ermittelter Düngebedarf in kg                                                 | Bedarf überschritten:      | : Düngung prüfen                           |                                               |                   |                  |
|--------------------------------------------------------------------------------------------|----------------------------|--------------------------------------------|-----------------------------------------------|-------------------|------------------|
| Zi bouur abersonnitien, bungung proteit                                                    | Düngebedarf                | N 8/24 Schläge                             |                                               |                   |                  |
| N anrechenbar P <sub>2</sub> O <sub>5</sub>                                                | Herbstobergroups           | P <sub>2</sub> O <sub>5</sub> 2/24 Schläge |                                               |                   |                  |
| Schläge gesamt 4.843,84 3.498,68                                                           | Herbstobergrenze           | 0 Schläge                                  |                                               |                   |                  |
| Nitratbelastet -107,49 -314,38                                                             | Nitratbelastet             | 1/3 Schläge                                |                                               |                   |                  |
| Unbelastet 4.951,33 3.813,06                                                               |                            |                                            |                                               |                   |                  |
| chlagübersicht Kulturübersicht<br>Überschreitungen 💽 AUS Herbstsaldo 🂽                     | AUS Detail-Ansicht 💽 AI    | US                                         |                                               |                   |                  |
| ngaben in kg/ha                                                                            | Überschrei-<br>tung Kultur | N anrechenbar<br>Bedarf offen              | P <sub>2</sub> O <sub>5</sub><br>Bedarf offen | N o<br>Ausgebrach | rganis<br>ht/Gre |
| <ul> <li>Ackerweg<br/>Nr. 482918 / 12,8701 ha</li> </ul>                                   |                            | 124,15                                     | 4,80                                          | 226,58            | 170,             |
| ✓                                                                                          |                            | 38,76                                      | 95,70                                         | 0,00              | 170              |
| ✓ ✓ ✓ An der Post<br>Nr. 80960 / 0,3000 ha                                                 |                            | 0,00                                       | 0,00                                          | 0,00              | 170,             |
|                                                                                            | N                          | 82,47                                      | 135,75                                        | 78,75             | 170,             |
| An der Straße<br>Nr. 80949 / 3,3500 ha                                                     |                            |                                            |                                               |                   |                  |
| <ul> <li>An der Straße<br/>Nr. 80949 / 3,3500 ha</li> <li>Mr. 80948 / 2,1100 ha</li> </ul> | (N                         | 129,27                                     | 98,50                                         | 78,75             | 170              |

# **ENNI-Export mit Ackerprofi**

- Bundesland des Betriebes ist Niedersachsen
- HIT/ZID-Nummer (inkl. 276 03)
- Erntejahr 2024
  - Düngebedarfsermittlungen
    erstellt
  - Maßnahmen gebucht
  - Anbauten dem richtigen Erntejahr zugeordnet
  - Tierhaltung gepflegt
  - Organiklieferscheine hinterlegt

| Jahresberichte Dynamischer Report                                 |   |          |                                                      |              |            |                                                                                    |          |              |   |
|-------------------------------------------------------------------|---|----------|------------------------------------------------------|--------------|------------|------------------------------------------------------------------------------------|----------|--------------|---|
| Gesetzlich vorgeschriebene Berichte                               |   |          |                                                      |              |            |                                                                                    |          |              |   |
| Düngung                                                           |   |          | Bilanzen                                             |              |            | Pflanzenschutz                                                                     |          | Exporte      |   |
| Düngebedarfsermittlungen<br>(10 Flächen)                          | 8 | POF      | Stoffstrombilanz                                     |              | <b>.</b>   | Grundsätze des integrierten Pflanzenschutzes                                       | 6        | ENNI-Export  | Ø |
| Düngebedarfsermittlungen Einzeln<br>(Einzelflächen)               |   | <b>6</b> | Stoffstrombilanz mit Lieferungen                     |              | <b>6</b>   | Pflanzenschutz<br>(Keine Maßnahmen in diesem Jahr vorhanden)                       |          | BESyD-Export | Ø |
| Herbstdüngung<br>(3 Herbstdüngungen)                              |   | <b>1</b> | 170kg N-Obergrenze                                   |              | <b>FOI</b> | Pflanzenschutz – erweiterter Bericht<br>(Keine Maßnahmen in diesem Jahr vorhanden) |          |              |   |
| Aufzeichnung der Düngemaßnahmen<br>(10 Flächen)                   |   | 6        | Anlage 5 – Jährlicher betrieblicher Nährstoffeinsatz |              | FOR        |                                                                                    |          |              |   |
| Aufzeichnung der Düngemaßnahmen inkl. Düngebedarf<br>(10 Flächen) |   | 2        |                                                      |              |            |                                                                                    |          |              |   |
| Betriebsübersichten                                               |   |          |                                                      |              |            |                                                                                    |          |              |   |
| Maßnahmen                                                         |   |          | Bodenproben                                          |              |            | Nährstoffplanung                                                                   |          |              |   |
| Alle Maßnahmen<br>(10 Maßnahmen)                                  | 8 | <b>6</b> | Grundproben                                          | ALS N        | <b>6</b>   | Nährstoffplanung                                                                   | <b>6</b> |              |   |
| Alle Maßnahmen II<br>(10 Maßnahmen)                               |   | <b>-</b> | Nmin-Proben                                          |              | <b>6</b>   |                                                                                    |          |              |   |
| Alle Maßnahmen III<br>(10 Maßnahmen)                              | 8 | <b>6</b> | Nmin-Bewirtschaftungseinheiten                       | <del>@</del> | <b>6</b>   |                                                                                    |          |              |   |
| Dokumentation nach Global GAP / QS                                |   | POF      |                                                      |              |            |                                                                                    |          |              |   |
| Dünger / PSM im Betrieb                                           |   | æ        |                                                      |              |            |                                                                                    |          |              |   |
|                                                                   |   |          |                                                      |              |            |                                                                                    |          |              |   |

## **ENNI-Export** aus Ackerprofi

| BETRIEBE ZENTRALE SCHLAGKARTEI V LAGER NÄHRSTOFFE V DOKUMENTI                                                                                                    | e ∨ verwaltung ∨   system ∨ aufträge 🗰 ႙ິ∽ 💋                                                                                                    |
|----------------------------------------------------------------------------------------------------|----------------------------------------------------------------------------------------------------|
| Jahresberichte                                                                                                    |                                                                                                    |
| ENNI Export für das Bezugsjahr 2023                                                                                                    | Daten export <sup>e</sup> den                                                                                                    |
| Hinweise       Keine Fehler       16 Warnungen                                                                                                    | Checks         Image: Second Second |
| 140_Allersiek (140A / 2,2223 ha)         ① Vorjahr: Die Fläche hat keine Vorjahresfläche. Es wird versucht die Vorkultur anhand der Hauptkultur zu ermitteln.         • zu den Flächendaten         ① Vorjahr: Vorkultur wurde anhand der Hauptfrucht ermittelt und verwendet Standardwerte.         • zur Dungebedarfsermittlung |                                                                                                    |
| 150_Tollpahl (150A / 3,8092 ha)         ① Vorjahr: Die Fläche hat keine Vorjahresfläche. Es wird versucht die Vorkultur anhand der Hauptkultur zu ermitteln.         • zu den Flächendaten                                                                                                    |                                                                                                    |

- Warnungen und Fehler beachten!
- Fehler verhindern den Export und müssen verändert werden
- Warnungen sind Hinweise wie Ackerprofi mit fehlenden Eingaben umgeht.
- Bei Warnungen kann trotzdem exportiert werden
  - Wenn alles in Ordnung dann den Button Daten exportieren anklicken und Datei abspeichern

 Ist das Vorjahr nicht vollständig gepflegt werden relevante Vorfrucht-Daten aus der Düngebedarfsermittlung übernommen

#### Heubachwiese (9A / 5,9639 ha)

- Vorjahr: Der Schlag hat keine Vorjahresfläche. Die Vorkultur wird anhand der Düngebedarfsermittlung ermittelt.
   <u>zu den Flächendaten</u>
- ) Vorjahr: Die Vorkultur wurde anhand der Hauptfrucht ermittelt und verwendet Standardwerte.
- zur Düngebedarfsermittlung

 Sonderzu- und –abschläge aus Ackerprofi können in ENNI nicht eingelesen werden und werden daher beim Export nicht berücksichtigt.

#### Oberbenrader Straße (1,7696 ha)

- Hauptfrucht: Der Anbau Winterweichweizen A,B vom 15.10.2023 nutzt einen Sonderzu- oder -abschlag in der Düngebedarfsermittlung. Dieser kann nicht in ENNI eingelesen werden und wird daher nicht mit exportiert.
  - zu den Flächendaten

 Alle Anbauten brauchen eine DBE (auch Zwischenfrüchte, die nicht gedüngt werden) um alle Angaben für ENNI liefern zu können

Ranch (5A / 12,2069 ha)

Herbstansaat 2: Der Anbau hat keine Düngebedarfsermittlung. Bitte tragen Sie eine Düngebedarfsermittlung ein.
 zur Düngebedarfsermittlung

- Treten selten auf
- Müssen auf
   Datenbankebene korrigiert
   werden

#### Heubachwiese (9A / 5,9639 ha)

- Düngung: Wirtschaftsdünger hat keine Zuordnung: ZO|schweinegulle\_de-ni\_2023. Kann nicht Exportiert werden! Massnahme: 2980805. Bitte wenden Sie sich mit einem Screenshot dieser Fehlermeldung, Ihrem Benutzernamen/Ihrer Mailadresse und Ihrem Betriebsnamen an info@ackerprofi.de
  - zur Liste der Düngebedarfsermittlungen

| C 🗅 http:                                                          | s://www2.meldeprogramm-niedersachse                                                                                                   | n.de/ENNI_LWKNDS_PR/index.xhtml;j: | sessionid=dtEPYDChOoBZZ3W_2Og6RaU5iE                     | DcEuha2P3OtxnKg.wildfly16-prod-server2 | A* \$ | () (                     | ⊨ (⊕ | ∞ … |
|--------------------------------------------------------------------|----------------------------------------------------------------------------------------------------|------------------------------------|----------------------------------------------------------|----------------------------------------|-------|--------------------------|------|-----|
|                                                                    | Landwirtschaftskamme<br>Niedersachsen                                                                                                 | r                                  | NO EE                                                    |                                        |       |                          |      |     |
|                                                                    | ENNI Niedersachs                                                                                                    | en                                 |                                                          |                                        |       | Impressum<br>Datenschutz | :    |     |
| Elektronis<br>Anmeld                                               | sche Nährstoffmeldungen Nie<br>ung                                                                                                    | dersachsen - ENNI                  |                                                          |                                        |       |                          |      | Â   |
| 1.<br>Schritt:                                                     | Wählen Sie die Art der<br>Betriebsnummer:                                                                                             | ● Zugang ZID/HIT ○ Zugan           | ng Biogas i Cugang LWK 🧯                                 |                                        |       |                          |      |     |
| 2.<br>Schritt:                                                     | Geben Sie Ihre Anmeldedaten<br>ein:                                                                                                   | Betriebsnummer: 03                 | [                                                        | (i)                                    |       |                          |      |     |
|                                                                    |                                                                                                    | PIN:                               |                                                          | <u>(</u> )                             |       |                          |      |     |
| Das Verwend                                                        | len der Vor- und Zurücktasten des Brow-                                                                                               | Timeout:                           | 20 Minuten                                               |                                        |       |                          |      |     |
| sers kann zu<br>Sie daher nao<br>die programm                      | Programmfehlern führen. Bitte verwenden<br>ch der Anmeldung bei ENNI ausschließlich<br>ninternen Menüfunktionen.                      |                                    | anmelden <ul> <li>Mitbenutzerkennung anzeigen</li> </ul> | D                                      |       |                          |      |     |
|                                                                    |                                                                                                    |                                    | Passwort vergessen?                                      |                                        |       |                          |      |     |
| Für den Zugri<br>nummer bere<br>haben, klicke<br><i>Betriebe</i> . | iff auf Altbetriebe, die ihre Hauptbetriebs-<br>its an einen Nachfolgebetrieb abgegeben<br>n Sie bitte auf zur Anmeldung historischer | zur Anmeldung historischer B       | etriebe (z.B. nach Hofübergabe)                          |                                        |       |                          |      |     |
|                                                                    |                                                                                                    |                                    |                                                          |                                        |       |                          |      | -   |

Anmelden in ENNI mit Betriebsnummer und PIN

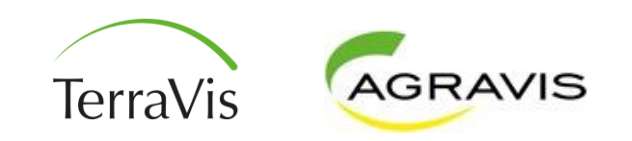

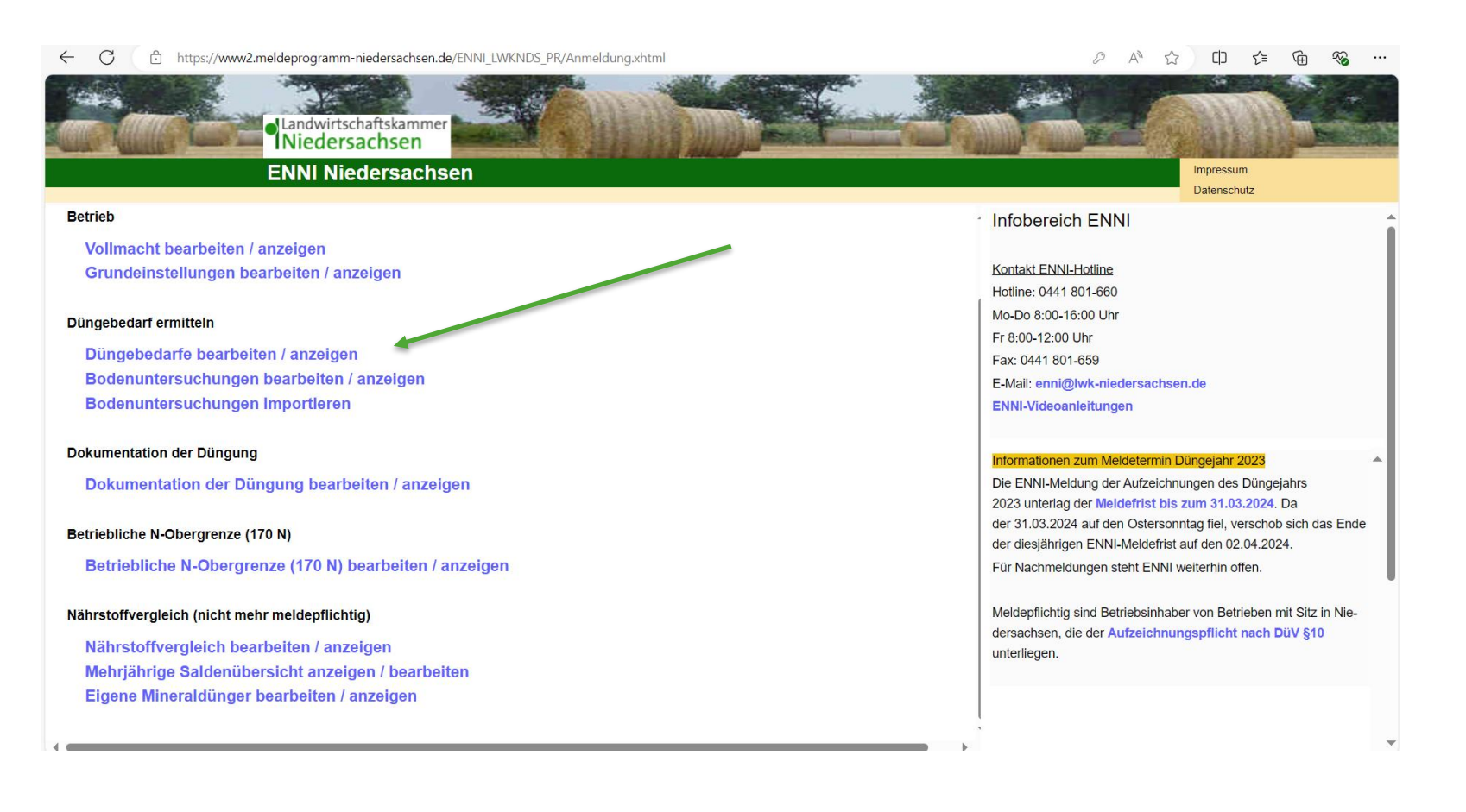

#### Den Bereich Düngebedarfe bearbeiten / anzeigen öffnen

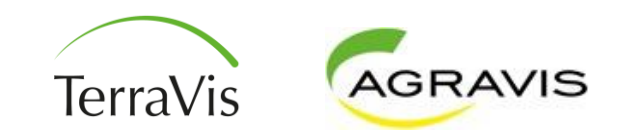

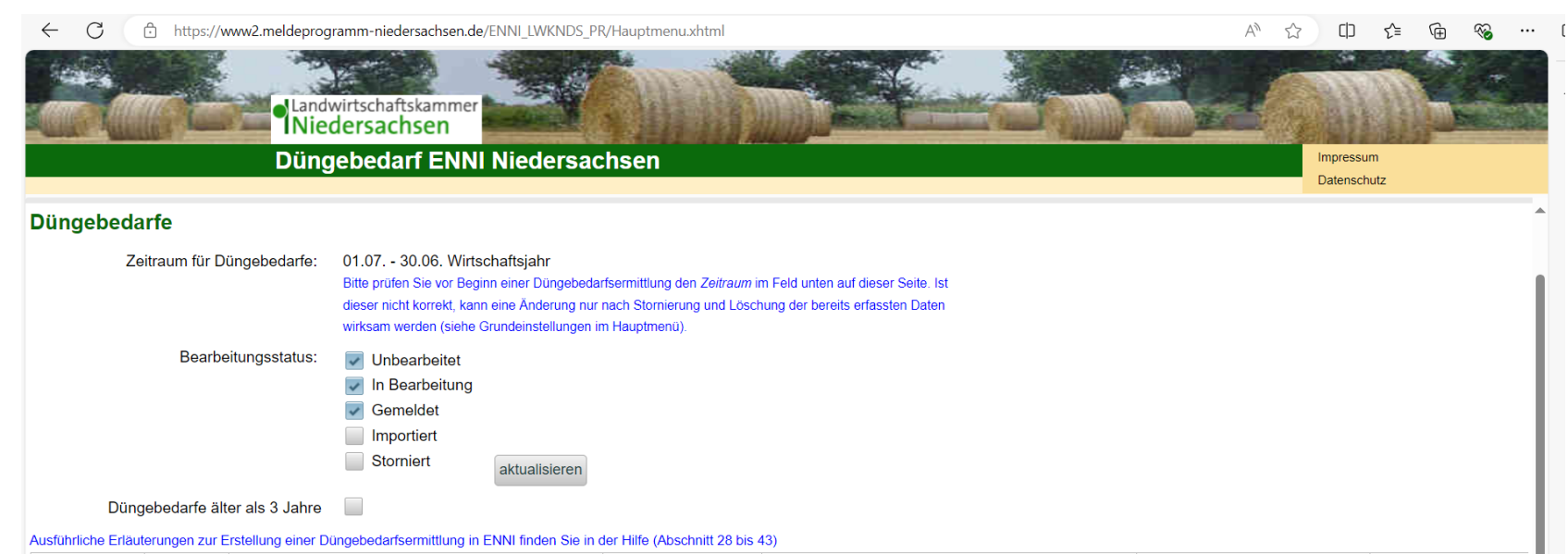

| Frist      | Bezugs-<br>jahr | Zeitraum                                  | Bearbeitungsstatus | zuletzt gespeichert am, gespeichert von | Düngebedarf<br>verwalten                        | Düngebedarf<br>stornieren |
|------------|-----------------|-------------------------------------------|--------------------|-----------------------------------------|-------------------------------------------------|---------------------------|
| 31.03.2025 | 2024            | 01.07.2023 - 30.06.2024 (Wirtschaftsjahr) | Unbearbeitet       | 14.08.2024 08:42:08, 031550041015       | Vorjahr übernehmen<br>bearbeiten<br>importieren |                           |
| 31.03.2024 | 2023            | 01.07.2022 - 30.06.2023 (Wirtschaftsjahr) | Gemeldet           | 06.02.2024 12:31:42, 031550041015       | anzeigen                                        | stornieren                |
| 31.03.2023 | 2022            | 01.07.2021 - 30.06.2022 (Wirtschaftsjahr) | Gemeldet           | 23.03.2023 11:13:10, 031550041015       | anzeigen                                        | stornieren                |

So sollte der Stand in ENNI beim öffnen sein:

- Vorjahre gemeldet
- aktuelles Jahr unbearbeitet

Dann den Button importieren anklicken.

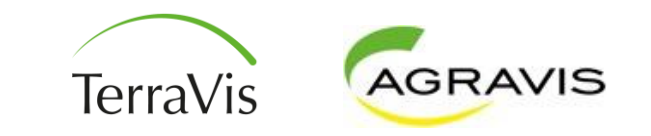

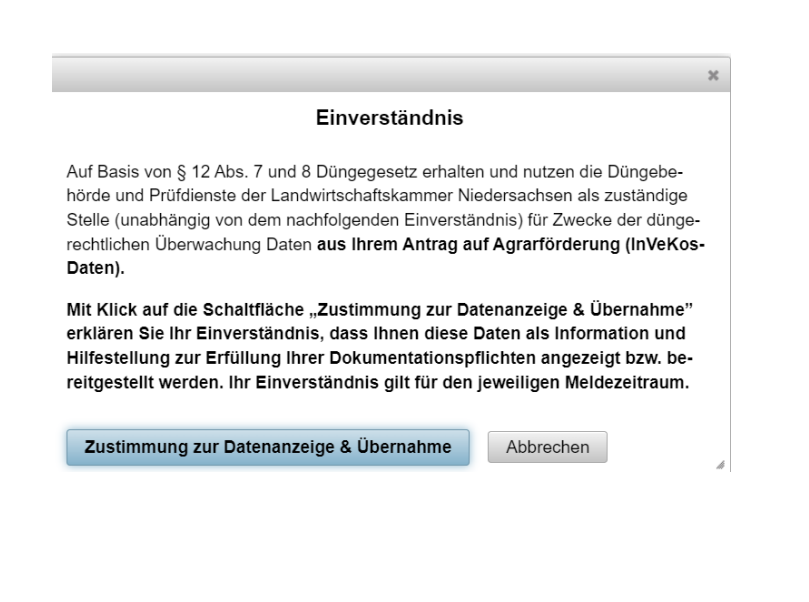

# Nun als nächstes die Zustimmung zur Datenanzeige & Übernahme geben

#### Import eines Düngebedarfs

Laden Sie eine XML-Datei hoch:

| + Auswählen | Ĵ → Weiter | <ul> <li>Abbrechen</li> </ul> |
|-------------|------------|-------------------------------|
|             |            |                               |

Für den Import der Datei aus Ackerprofi zuerst den Button Auswählen anklicken

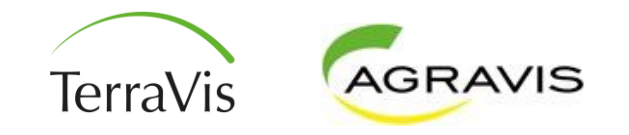

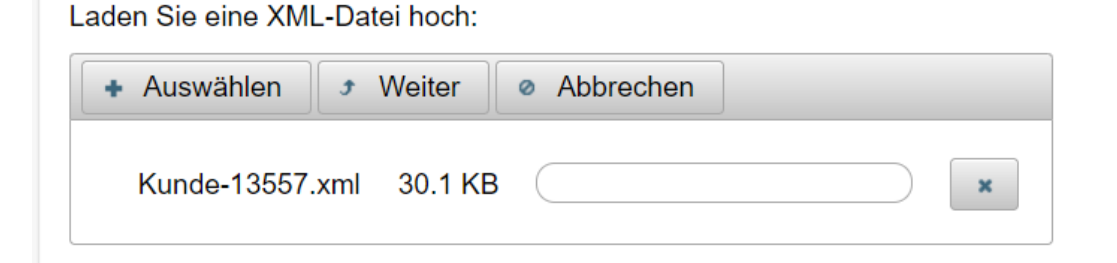

Nun die abgespeicherte Datei aus Ackerprofi auswählen

Tipp: Dateinamen aus Ackerprofi so umbenennen, dass eine eindeutige Zuordnung zum Betrieb möglich ist

Betriebsname\_Registriernummer\_Jahr

Bei keinen Fehlern kann man importieren, sonst muss man die Fehler noch in Ackerprofi beheben

Keine Fehler gefunden bedeutet: die Importdatei entspricht den technisch den Vorgaben, aber nicht alle Vorgaben sind eingehalten!

Es wird mit dem Import die DBE mit Bodenproben, die Doku Düngung pro Schlag und die 170er-Berechnung importiert!

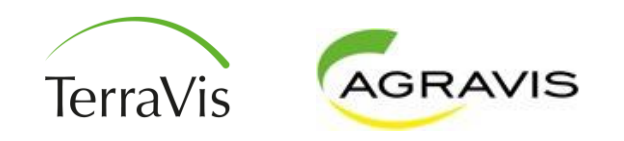

#### Import eines Düngebedarfs

| Die geladene Datei heißt: Kunde | e-421 (3).xml | Datei anzeigen | importieren | Verwerfen |  |
|---------------------------------|---------------|----------------|-------------|-----------|--|
| Kategorie                       | En            | gebnis         |             |           |  |
| Keine Fehler gefunden.          |               |                |             |           |  |

#### Düngebedarfe

| Zeitraum für Düngebedarfe:     | 01.07 30.06. Wirtschaftsjahr<br>Bitte prüfen Sie vor Beginn einer Düngebedarfsermittlung den <i>Zeitraum</i> im Feld unten auf dieser Seite. Ist<br>dieser nicht korrekt, kann eine Änderung nur nach Stornierung und Löschung der bereits erfassten Daten<br>wirksam werden (siehe Grundeinstellungen im Hauptmenü). |
|--------------------------------|----------------------------------------------------------------------------------------------------|
| Bearbeitungsstatus:            | <ul> <li>Unbearbeitet</li> <li>In Bearbeitung</li> <li>Gemeldet</li> <li>Importiert</li> <li>Storniert aktualisieren</li> </ul>                                                                                                    |
| Düngebedarfe älter als 3 Jahre |                                                                                                    |

Ausführliche Erläuterungen zur Erstellung einer Düngebedarfsermittlung in ENNI finden Sie in der Hilfe (Abschnitt 28 bis 43)

| Frist      | Bezugs-<br>jahr | Zeitraum                                  | Bearbeitungsstatus | zuletzt gespeichert am, gespeichert von | Düngebedarf<br>verwalten | Düngebedarf<br>stornieren |
|------------|-----------------|-------------------------------------------|--------------------|-----------------------------------------|--------------------------|---------------------------|
| 31.03.2025 | 2024            | 01.07.2023 - 30.06.2024 (Wirtschaftsjahr) | In Bearbeitung     | 14.08.2024 09:51:08, 031550041015       | bearbeiten               | stornieren                |
| 31.03.2024 | 2023            | 01.07.2022 - 30.06.2023 (Wirtschaftsjahr) | Gemeldet           | 06.02.2024 12:31:42, 031550041015       | anzeigen                 | stornieren                |
| 31.03.2023 | 2022            | 01.07.2021 - 30.06.2022 (Wirtschaftsjahr) | Gemeldet           | 23.03.2023 11:13:10, 031550041015       | anzeigen                 | stornieren                |

Nach dem Import startet man nun die Prüfung der importierten Daten, dafür öffnet man über bearbeiten die DBE

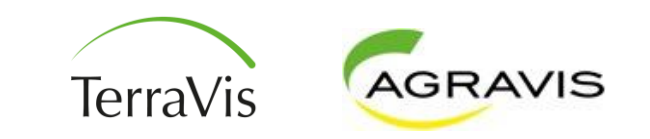

| ück zur Übersicht                                                                                                    | Schläge Bodenuntersuchun-<br>gen                                                                                            | Ackerbau Grünland                              | Gartenbau Ad<br>Ga                                                             | ckerbau/ keine<br>artenbau nungsp                          | e Aufzeich-<br>pflicht (k.A.)           | Ergebnis                                                           |                                                                                                    |                                                                                                    |                                                                                                    |                                                                                                   |                                                                 |     |
|----------------------------------------------------------------------------------------------------|----------------------------------------------------------------------------------------------------|------------------------------------------------|--------------------------------------------------------------------------------|------------------------------------------------------------|-----------------------------------------|--------------------------------------------------------------------|----------------------------------------------------------------------------------------------------|----------------------------------------------------------------------------------------------------|----------------------------------------------------------------------------------------------------|---------------------------------------------------------------------------------------------------|-----------------------------------------------------------------|-----|
| lläge 01.07.2023 - 30.06.2024 (Wi                                                                                          | rtschaftsjahr)                                                                                                    |                                                |                                                                                |                                                            |                                         |                                                                    |                                                                                                    |                                                                                                    |                                                                                                    |                                                                                                   |                                                                 |     |
| , 111 hier zur Ansicht Flächendaten                                                                                        | GAP 2023 2,12 ha Silomais (als Hauptfutter))                                                                                |                                                |                                                                                |                                                            |                                         |                                                                    |                                                                                                    |                                                                                                    |                                                                                                    |                                                                                                   |                                                                 |     |
| ebnis aus dem FLIK-Abgleich [/<br>[0] mit FLIK-Nr. unbekannt oder u                                                        | Anzahl Schläge: 44]<br>ungültig. Aktualität FLIK-Nr. ggf. per                                                               | GIS prüfen                                     |                                                                                |                                                            |                                         |                                                                    |                                                                                                    |                                                                                                    |                                                                                                    |                                                                                                   |                                                                 |     |
| ebnis aus dem Schlagvergleich<br>veis: Der Abgleich setzt voraus, da                                                       | n Düngebedarfsermittlung (DBE) &<br>ass Sie die Schlagnummern in der DB                                                     | GAP 2023 [Anzahl Sc<br>E analog zu den Schlagn | hläge: 50] zulet:<br>ummern Ihres GA                                           | zt aktualisiert am:<br>.P-Antrags führen.                  | 14.08.2024                              | 09:58:05                                                           |                                                                                                    |                                                                                                    |                                                                                                    |                                                                                                   |                                                                 |     |
| [41] ohne Abweichungen (ha/FLI                                                                                             | K) 💦 🥥 [3] mit Abweichung                                                                                                   | en (ha/FLIK)                                   |                                                                                |                                                            | 🔵 [0] m                                 | it Schlag-Skizze gem. GA                                           | P liegt nicht im angege                                                                                                    | benen Feldblock                                                                                     |                                                                                                    |                                                                                                   |                                                                 |     |
| [0] Schlag-Nr. DBE nicht in GAP                                                                                            | vorhanden 💿 [6] Schlag-Nrn. GA                                                                                              | P 2023 nicht in DBE vorh                       | anden: 191, 221,                                                               | 231, 251, 391, 4130                                        | D                                       |                                                                    |                                                                                                    |                                                                                                    |                                                                                                    |                                                                                                   |                                                                 |     |
|                                                                                                    |                                                                                                    |                                                |                                                                                |                                                            |                                         |                                                                    |                                                                                                    |                                                                                                    |                                                                                                    |                                                                                                   |                                                                 |     |
|                                                                                                    |                                                                                                    | Schläge pr                                     | o Seite (1-44):                                                                | 100 🛖 setzen                                               | n Seite (1-1                            | I): 14 <4 1 🖡                                                      | setzen 🍺 🖬                                                                                                    |                                                                                                    |                                                                                                    |                                                                                                   |                                                                 |     |
| Bearbeitung<br>mit Deaktivierten                                                                                           | Schlagnummer Schlagname                                                                                                    | Schläge pr                                     | o Seite (1-44):                                                                | 100 🔹 setzen                                               | n Seite (1-1<br>BKR ©                   | l): 📧 < 1 🖉                                                        | Setzen → →<br>Fläche im nitrat-<br>belasteten (ro-<br>ten) Gebiet bis<br>16.11.2023                                                                                                    | Fläche im nitrat-<br>belasteten (ro-<br>ten) Gebiet ab<br><u>17.11.2023</u>                         | Fläche im eutro-<br>phierten (gel-<br>ben) Gebiet bis<br><u>16.11.2023</u>                              | Fläche im eutro-<br>phierten (gel-<br>ben) Gebiet ab<br><u>17.11.2023</u>                         | Schlagabgleich DBI<br>GAP<br>¢                                  | ≡ & |
| Bearbeitung<br>mit Deaktivierten<br>Indem Iossien deaktivieren                                                             | Schlagnummer Schlagname                                                                                                    | Schläge pr                                     | 0 Seite (1-44):                                                                | 100 ★ setzen FLIK                                          | n Seite (1-1<br>BKR 0<br>45             | l): •• •• 1 •<br>Nutzungsart •<br>Ackerbau                         | Fläche im nitrat<br>belasteten (ro-<br>ten) Gebiet bis<br><u>16.11.2023</u><br>0<br>Nein                                                                                                    | Fläche im nitrat-<br>belasteten (ro-<br>ten) Gebiet ab<br><u>17.11.2023</u><br>©<br>Nein            | Fläche im eutro-<br>phierten (gel-<br>ben) Gebiet bis<br><u>16.11.2023</u><br>©<br>Nein                 | Fläche im eutro-<br>phierten (gel-<br>ben) Geblet ab<br><u>17.11.2023</u><br>©<br>Nein            | Schlagabgleich DBI<br>GAP<br>©<br>Details                       | Ξ&  |
| Bearbeitung<br>mit Deaktivierten<br>ndem Josofen deaktivieren<br>ndem Josohen deaktivieren                                 | Schlagnummer     Schlagname       10 P     010-Schnepk       20 P     020-Benser F       Mitte     010-Schnepk              | Schläge pr<br>Fläche •<br>Fläche •             | o Seite (1-44):           0.9         DENILI2C           2.95         DENILICS | 100 ★ setzen<br>FLIK ●<br>060530003 ♪<br>060530022 ♪       | <b>BKR 0</b><br>45                      | 1): •• •• 1 •<br>Nutzungsart •<br>Ackerbau<br>Ackerbau             | setzen     Image: Constraint of the setzen in the setzen in | Flache im nitrat-<br>belasteten (ro-<br>ten) Gebiet ab<br><u>17.11.2023</u><br>Nein<br>Nein         | Fläche im eutro-<br>phierten (gel-<br>ben) Gebiet bis<br><u>16.11.2023</u><br>o<br>Nein                 | Fläche im eutro-<br>phierten (gel-<br>ben) Gebiet ab<br><u>17.11.2023</u><br>0<br>Nein            | Schlagabgleich DBI<br>GAP<br>O<br>Details<br>Details            | ≡ & |
| Bearbeitung<br>mit Deaktivierten<br>ndern Ioschen deaktivieren<br>ndern Ioschen deaktivieren<br>hdern Ioscher deaktivieren | Schlagnummer     Schlagname       10 P     010-Schnepk       20 P     020-Benser F       Mitte     30 P       30 P     030- | Schläge pr<br>Fläche •<br>eld                  | 0.9 DENILI20<br>2,95 DENILI20<br>1.34 DENILI22                                 | 100 ★ setzen<br>FLIK • • • • • • • • • • • • • • • • • • • | a Seite (1-1<br>BKR •<br>45<br>45<br>45 | I): •• •• 1 •<br>Nutzungsart •<br>Ackerbau<br>Ackerbau<br>Ackerbau | Setzen De T                                                                                                    | Flache im nitrat-<br>belasteten (ro-<br>ten) Gebiet ab<br><u>17.11.2023</u><br>Nein<br>Nein<br>Nein | Fläche im eutro-<br>phierten (gel-<br>ben) Gebiet bis<br><u>16.11.2023</u><br>•<br>Nein<br>Nein<br>Nein | Fläche im eutro-<br>phierten (gei-<br>ben) Gebiet ab<br><u>17.11.2023</u><br>Nein<br>Nein<br>Nein | Schlagabgleich DBI<br>GAP<br>O<br>Details<br>Details<br>Details | Ξ&  |

- Im Reiter Schläge sollten alle Schläge ohne Abweichungen (ha/FLIK) sein. Abweichungen entstehen durch permanente Änderungen der LWK am Referenzsystem
- Schlagnummern die im Antrag aber nicht in der DBE sind, sind Flächen die keine DBE erfordern z.B. Mietenstellen, Brachen, Blühstreifen

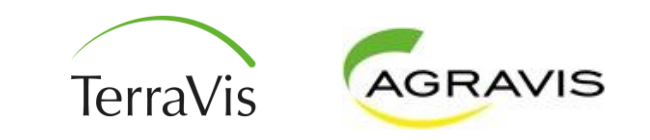

- Fehlende Flächen ohne Düngung werden teilweise bei der 170er-Grenze berücksichtigt und sollten deshalb möglichst mit aufgenommen werden. Sie finden auf der Seite der LWK Niedersachsen unter <u>Webcode</u>: 01040372 eine Liste welche Nutzungscodes in die jeweilige Bilanz gehören.
- Flächen in anderen Bundesländern sind häufig mit anderen Schlagnummern im System hinterlegt. Deshalb passt häufig die automatische Zuordnung dann nicht.
- Die Schläge in der DBE bilden die Grundlage für alle weiteren Berechnungen!

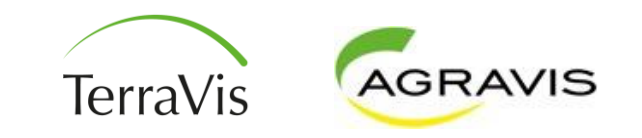

| Ergebnis aus dem Schlagvergleich Dü<br>Hinweis: Der Abgleich setzt voraus, dass s                                                                                         | ingebedarfsermittlung (DBE)<br>Sie die Schlagnummern in der D | & GAP 2023 [Anzahl<br>BE analog zu den Schla | Schläge: 50] zuletzt aktualisier<br>Ignummern Ihres GAP-Antrags fül | rt am: 14.08.2024 09<br>hren.                           | :58:05               |                                                                            |                                                                  |                                                                                |                                  |  |  |  |
|----------------------------------------------------------------------------------------------------|---------------------------------------------------------------|----------------------------------------------|---------------------------------------------------------------------|---------------------------------------------------------|----------------------|----------------------------------------------------------------------------|------------------------------------------------------------------|--------------------------------------------------------------------------------|----------------------------------|--|--|--|
| <ul> <li>[41] ohne Abweichungen (ha/FLIK)</li> <li>[3] mit Abweichungen (ha/FLIK)</li> <li>[0] mit Schlag-Skizze gem. GAP liegt nicht im angegebenen Feldblock</li> </ul> |                                                               |                                              |                                                                     |                                                         |                      |                                                                            |                                                                  |                                                                                |                                  |  |  |  |
| [0] Schlag-Nr. DBE nicht in GAP vorl                                                                                                    | handen 🛛 🌔 [6] Schlag-Nrn. C                                  | AP 2023 nicht in DBE v                       | orhanden: 191, 221, 231, 251, 391                                   | , 4130                                                  |                      |                                                                            |                                                                  |                                                                                |                                  |  |  |  |
| Ergebnis aus dem Schlagverg<br>Schlag 111                                                                                                    | leich Düngebedarfser                                          | mittlung (DBE) &                             | GAP 2023 [Anzahl Schl                                               | läge: 50] zuletz                                        | t aktualisiert am: 1 | 14.08.2024 09:58:0                                                         | 5                                                                |                                                                                |                                  |  |  |  |
|                                                                                                    | FLIK                                                          | Schlagnummer                                 | Schlagname                                                          | Schlagname Fläche in ha nächster<br>Bearbeitungsschritt |                      |                                                                            |                                                                  |                                                                                |                                  |  |  |  |
| Angaben gemäß GAP 2023                                                                                                    | DENILI2360450001                                              | 111                                          | 111 Mahnte Strodthagen                                              | 2 12                                                    | FLIK übernehmen      |                                                                            |                                                                  |                                                                                |                                  |  |  |  |
|                                                                                                    |                                                               |                                              |                                                                     | 2,12                                                    | Name übernehmen      | alles übernehmen<br>& speichern &<br>nächster Schlag                       |                                                                  |                                                                                |                                  |  |  |  |
| Angaben Schlagliste Düngebedarf (DBF)                                                                                                    | DENILI2060450001                                              | 111                                          | 111-Mahnte Strodthagen                                              | 2 12                                                    | Fläche übernehmen    | verwerfen                                                                  |                                                                  |                                                                                |                                  |  |  |  |
| · · · · · · · · · · · · · · · · · · ·                                                                                                    |                                                               |                                              |                                                                     |                                                         | speichern            |                                                                            |                                                                  |                                                                                |                                  |  |  |  |
|                                                                                                    |                                                               |                                              |                                                                     |                                                         |                      |                                                                            |                                                                  |                                                                                |                                  |  |  |  |
|                                                                                                    |                                                               | Schlage                                      | pro Seite (1-44): 100                                               | setzen Seite (1-1):                                     | 14 et 1              | setzen 🍽 🕨                                                                 |                                                                  |                                                                                |                                  |  |  |  |
| Bearbeitung<br>mit Deaktivierten: ✔                                                                                                    | Schlagnummer * Schlagnar                                      | ne • Fläche <                                | ¢ FLIK ≎                                                            | BKR ≎                                                   | Nutzungsart 🌣        | Fläche im nitrat-<br>belasteten (ro-<br>ten) Gebiet bis<br>16.11.2023<br>0 | he im nitrat-<br>asteten (ro-<br>) Gebiet ab<br>7.11.2023<br>o 0 | Fläche im eutro-<br>phierten (gel-<br>ben) Gebiet ab<br><u>17.11.2023</u><br>© | Schlagabgleich DBE &<br>GAP<br>¢ |  |  |  |
| ändern löschen deaktivieren                                                                                                    | 10 010-Schne                                                  | ke                                           | 0,9 DENILI2060530003                                                | 45 A                                                    | Ackerbau             | Nein Nein                                                                  | Nein                                                             | Nein                                                                           | Details                          |  |  |  |

Zwei Wege zur Berichtigung:

- Daten in Ackerprofi berichtigen und einen neuen Import durchführen. Das ist der bessere Weg, weil dann auch die endgültigen Daten in Ackerprofi vorliegen
- Man korrigiert in ENNI, dazu geht man in die Zeile mit einem gelben, orangen oder lila Kreis und klickt auf Details, dann bekommt man den Schlag oberhalb der Tabelle angezeigt und kann entsprechende Einträge aus dem GAP-Antrag übernehmen. Korrekturen der Flächengröße müssen dann händisch in Ackerprofi korrigiert werden, sonst passen die Ergebnisse nicht mehr zusammen

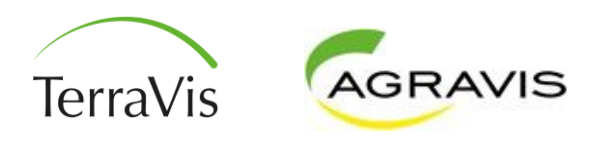

#### Es gibt Hinweise zur Plausibilitätsprüfung des Düngebedarfs. Prüfen Sie diese bitte. Es gibt Hinweise zur Plausibilitätsprüfung der Dokumentation der Düngung. Prüfen Sie diese bitte.

Die Plausibilitätsprüfung zur betriebl. N-Obergrenze verlief fehlerfrei.

| Zurück zur Übersicht | Betriebsdaten | Schläge | Bodenuntersuchun-<br>gen | Ackerbau | Grünland | Gartenbau | Ackerbau/<br>Gartenbau | keine Aufzeich-<br>nungspflicht (k.A.) | Ergebnis |
|----------------------|---------------|---------|--------------------------|----------|----------|-----------|------------------------|----------------------------------------|----------|
|----------------------|---------------|---------|--------------------------|----------|----------|-----------|------------------------|----------------------------------------|----------|

#### irgebnis der Düngebedarfsermittlung (DBE) 01.07.2023 - 30.06.2024 (Wirtschaftsjahr)

2. Schritt: DBE berechnen & ansehen 1. Schritt: DBE prüfen

Hinweis: Um die Meldung der Düngebedarfsermittlung abzuschließen, müssen Sie die drei Schritte durchlaufen.

Düngebedarf prüfen

| Kategorie                               | Ergebnis                                  | Beschreibung                                                                                                    |
|-----------------------------------------|-------------------------------------------|----------------------------------------------------------------------------------------------------|
| Gesamtergebnis                          | Ok                                        | Alle Prüfungen und Berechnungen erfolgen anhand des Regelwerks von 2024.                                                                                                    |
| Bodenuntersuchungen                     | Hinweis                                   | Die zugeordnete Bodenuntersuchung (2019-10-22/10/22.10.2019) des Schlags 010-Schnepke-10 ist am 31.12.2024 älter als fünf Jahre. Bodenuntersuchungen sind maximal sechs Jahre gültig.          |
| Bodenuntersuchungen                     | Hinweis                                   | Die zugeordnete Bodenuntersuchung (2019-10-22/20/22.10.2019) des Schlags 020-Benser Feld Mitte-20 ist am 31.12.2024 älter als fünf Jahre. Bodenuntersuchungen sind maximal sechs Jahre gültig. |
| Bodenuntersuchungen                     | Hinweis                                   | Die zugeordnete Bodenuntersuchung (2019-10-22/30/22.10.2019) des Schlags 030-Domänenland-30 ist am 31.12.2024 älter als fünf Jahre. Bodenuntersuchungen sind maximal sechs Jahre gültig.       |
| Bodenuntersuchungen                     | Hinweis                                   | Die zugeordnete Bodenuntersuchung (2019-10-22/40/22.10.2019) des Schlags 040-Mahnte-40 ist am 31.12.2024 älter als fünf Jahre. Bodenuntersuchungen sind maximal sechs Jahre gültig.            |
| Bodenuntersuchungen                     | Hinweis                                   | Die zugeordnete Bodenuntersuchung (2019-10-22/41/22.10.2019) des Schlags 041-Kurze Köpfe-41 ist am 31.12.2024 älter als fünf Jahre. Bodenuntersuchungen sind maximal sechs Jahre gültig.       |
| Bodenuntersuchungen                     | Hinweis                                   | Die zugeordnete Bodenuntersuchung (2019-10-22/60/22.10.2019) des Schlags 060-Mittelweg Kreuzung-60 ist am 31.12.2024 älter als fünf Jahre. Bodenuntersuchungen sind maximal sechs              |
| Gesamtergebnis                          | Ok                                        | Die Berechnung erfolgte mit dem Algorithmus der Versionsnr. 2024/003.                                                                                                    |
| Elächantibersieht (Hinwois: Die howitte | shaffete Eläche gem Düngehederfeermittlur |                                                                                                    |

Flachenubersicht (Hinweis: Die bewirtschaftete Fläche gem. Düngebedarfsermittlung beträgt 104,08 ha (lt. Antrag Agrarförderung 2023: 104,35 ha))

| Nutzungsart                       | Düngebedarfsermittlung (Bezugsjahr 2024) | Antrag Agrarförderung 2023 |
|-----------------------------------|------------------------------------------|----------------------------|
| Acker                             | 89,58                                    | 89,58                      |
| Grünland                          | 14,5                                     | 14,5                       |
| Gartenbau                         | 0                                        | 0                          |
| Ackerbau/Gartenbau                | 0                                        | 0                          |
| Keine Aufzeichnungspflicht (k.A.) | 0                                        | 0,27                       |
| Summe                             | 104,08                                   | 104,35                     |

Ergebnisse und Hinweise in ENNI auf Plausibilität prüfen

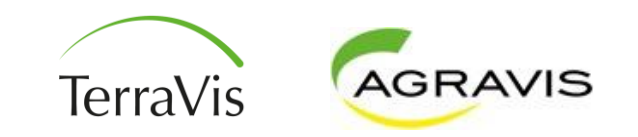

#### Betrieb

Vollmacht bearbeiten / anzeigen Grundeinstellungen bearbeiten / anzeigen

#### Düngebedarf ermitteln

Düngebedarfe bearbeiten / anzeigen Bodenuntersuchungen bearbeiten / anzeigen Bodenuntersuchungen importieren

#### Dokumentation der Düngung

Dokumentation der Düngung bearbeiten / anzeigen

#### Betriebliche N-Obergrenze (170 N)

Betriebliche N-Obergrenze (170 N) bearbeiten / anzeigen

#### Nährstoffvergleich (nicht mehr meldepflichtig)

Nährstoffvergleich bearbeiten / anzeigen Mehrjährige Saldenübersicht anzeigen / bearbeiten Eigene Mineraldünger bearbeiten / anzeigen Nächster Schritt:

Dokumentation der Düngung aufrufen

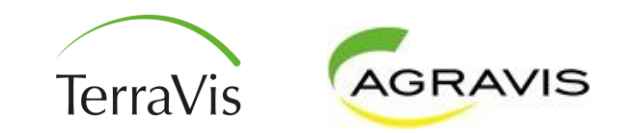

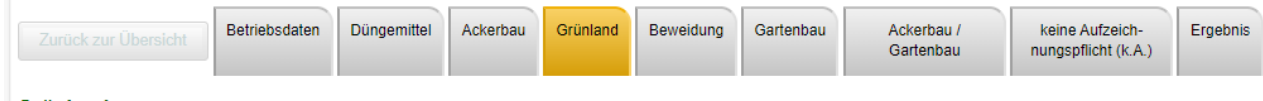

Grünland 01.07.2023 - 30.06.2024 (Wirtschaftsjahr) Schlagliste Düngebedarf

Auswahl Schlag ohne aktive Düngung

#### Erfolgte Düngungsmaßnahmen Abgleich Restdüngebedarf

Eingabe Düngungsmaßnahme

| Schlag:     | Schlag:                 |               |                                     | Anbau:         |                                     | Düngebedarf [kg/ha]: |         | Dokumentation der Düngung [kg/ha]: |                       |              |      | (-)Restbedarf/Überschuss [kg/ha]: |         |
|-------------|-------------------------|---------------|-------------------------------------|----------------|-------------------------------------|----------------------|---------|------------------------------------|-----------------------|--------------|------|-----------------------------------|---------|
| Schlagnr. ≎ | Schlagname ≎            | Fläche [ha] ≎ | Rotes Gebiet / Gel-<br>bes Gebiet 🗇 | Bezugszeitraum | Nutzungsintensität                  | N (-20%)             | P2O5max | N-Gesamt                           | N-Gesamt<br>organisch | N-Ausnutzung | P2O5 | N (-20%)                          | P2O5max |
| 205         | Kamp GL                 | 2,92          | Nein / Nein                         | 2024           | Mähweiden, 80 %<br>Weideanteil [TM] | 140                  | 120     | 192,0                              | 111,0                 | 136,6        | 45,0 | -3                                | -75     |
| 210         | Auf den Teichen         | 1,14          | Nein / Nein                         | 2024           | Mähweiden, 80 %<br>Weideanteil [TM] | 145                  | 120     | 220,5                              | 166,5                 | 137,4        | 67,5 | -8                                | -53     |
| 220         | Unterstr.               | 0,25          | Nein / Nein                         | 2024           | Mähweiden, 80 %<br>Weideanteil [TM] | 147                  | 61      | 192,0                              | 111,0                 | 136,6        | 45,0 | -10                               | -16     |
| 230         | Düsterlieth             | 2,31          | Nein / Nein                         | 2024           | Mähweiden, 80 %<br>Weideanteil [TM] | 149                  | 160     | 220,5                              | 166,5                 | 137,4        | 67,5 | -12                               | -93     |
| 235         | Kobbental               | 2,59          | Nein / Nein                         | 2024           | Mähweiden, 80 %<br>Weideanteil [TM] | 146                  | 140     | 192,0                              | 111,0                 | 136,6        | 45,0 | -9                                | -95     |
| 400         | Hofweide<br>Strodthagen | 0,70          | Nein / Nein                         | 2024           | Mähweiden, 80 %<br>Weideanteil [TM] | 144                  | 80      | 247,5                              | 166,5                 | 164,4        | 67,5 | 20                                | -13     |
| 410         | Am Spielplatz           | 0,41          | Nein / Nein                         | 2024           | Mähweiden, 80 %<br>Weideanteil [TM] | 143                  | 140     | 247,5                              | 166,5                 | 164,4        | 67,5 | 21                                | -73     |
| 412         | Sülberg                 | 2,15          | Nein / Nein                         | 2024           | Mähweiden, 80 %<br>Weideanteil [TM] | 146                  | 61      | 192,0                              | 111,0                 | 136,6        | 45,0 | -9                                | -16     |
| 420         | Bärenloch               | 2,03          | Nein / Nein                         | 2024           | Mähweiden, 80 %<br>Weideanteil [TM] | 145                  | 61      | 247,5                              | 166,5                 | 164,4        | 67,5 | 19                                | 7       |

In den Reitern Ackerbau, Grünland und Gartenbau den Restdüngebedarf kontrollieren, ob alle Werte 0 und kleiner sind

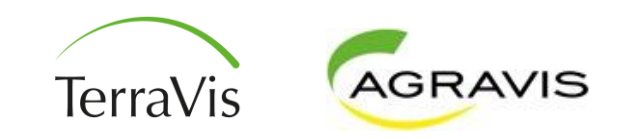

#### Gesamtergebnis

Die Berechnung erfolgte mit dem Algorithmus der Versionsnr. 2024/001.

Flächenübersicht (Hinweis: Die bewirtschaftete Fläche gem. Düngebedarfsermittlung beträgt 104,08 ha (It. Antrag Agrarförderung 2023: 104,35 ha))

Ok

| Nutzungsart                       | Düngebedarfsermittlung (Bezugsjahr 2024) | Antrag Agrarförderung 2023 |  |  |
|-----------------------------------|------------------------------------------|----------------------------|--|--|
| Acker                             | 89,58                                    | 89,58                      |  |  |
| Grünland                          | 14,5                                     | 14,5                       |  |  |
| Gartenbau                         | 0                                        | 0                          |  |  |
| Ackerbau/Gartenbau                | 0                                        | 0                          |  |  |
| Keine Aufzeichnungspflicht (k.A.) | 0                                        | 0,27                       |  |  |
| Summe                             | 104,08                                   | 104,35                     |  |  |

#### Org./org.-mineral. Düngemittel - Eingesetzte Mengenübersicht

| Nährstoffträger   | Vorauswahl  | Düngemittel                      | Bezeichnung Betrieb              | Datenquelle Nährstoffgehalte | Einheit | Mengen [Einheit] |
|-------------------|-------------|----------------------------------|----------------------------------|------------------------------|---------|------------------|
| Wirtschaftsdünger | Rindergülle | Milchkuh-/ Färsengülle Laufstall | Milchkuh-/ Färsengülle Laufstall | Richtwert                    | cbm     | 533,8            |

#### Mineraldünger - Eingesetzte Mengenübersicht

| Vorauswahl       | Bezeichnung Betrieb | Datenquelle Nährstoffgehalte | Einheit | Mengen [Einheit] |
|------------------|---------------------|------------------------------|---------|------------------|
| Stickstoffdünger | Kalkammonsalpeter   | Standarddünger               | dt      | 40,0             |

| Zurück zur Übersicht | Betriebsdaten | Düngemittel | Ackerbau | Grünland | Beweidung | Gartenbau | Ackerbau /<br>Gartenbau | keine Aufzeich-<br>nungspflicht (k.A.) | Ergebnis |
|----------------------|---------------|-------------|----------|----------|-----------|-----------|-------------------------|----------------------------------------|----------|
|----------------------|---------------|-------------|----------|----------|-----------|-----------|-------------------------|----------------------------------------|----------|

#### Ergebnis der Dokumentation der Düngung (DdD) 01.07.2023 - 30.06.2024 (Wirtschaftsjahr)

 1. Schritt: DdD prüfen
 2. Schritt: DdD berechnen & ansehen

 Die Daten der DdD wurden berechnet. Sie können sich nun die Dateien der DdD ansehen und/oder im 3. Schritt melden.

 Berechnet am 14.08.2024 um 13:36:44:

 Image: Comparison of the properties of the properties of the proper

- Schritt: Vollständigkeit und Mengenüberprüfung der eingesetzten DÜM
- 2. Schritt: Ausdruck erstellen und kontrollieren

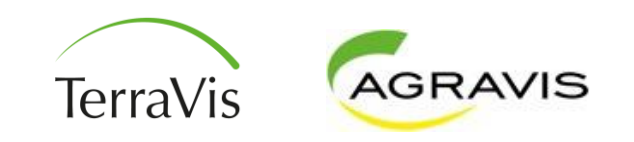

#### Dokumentation der Düngung Auswertungsbericht

#### C. Dokumentation betrieblicher Nährstoffeinsatz für Stickstoff (N) und Phosphat (P2O5)

#### C.1 Aufgebrachte Nährstoffe im Gesamtbetrieb

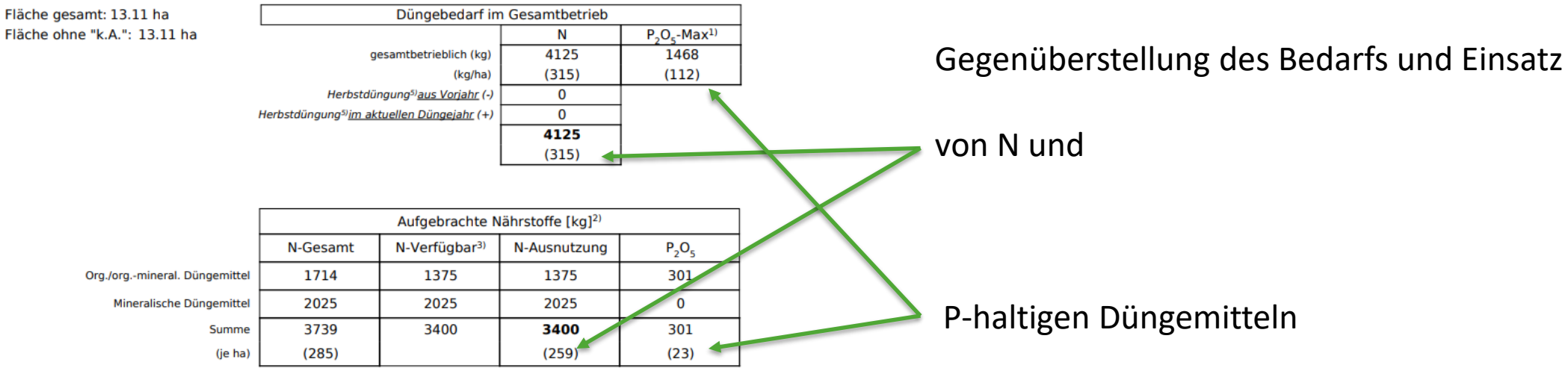

#### C.2 Davon aufgebrachte Nährstoffe in nitratbelasteten (roten) Gebieten

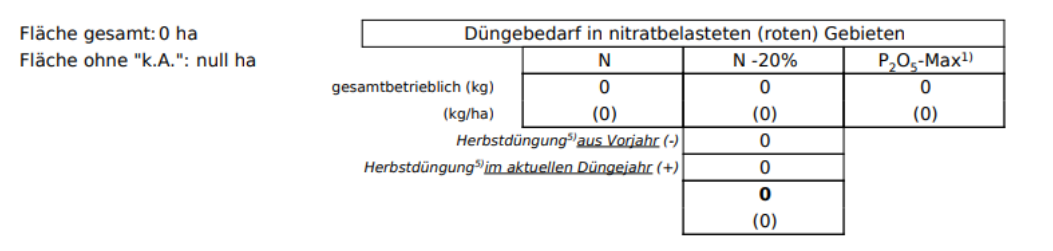

Diese Werte mit Ackerprofi abgleichen, um einen vollständigen Import zu gewährleisten.

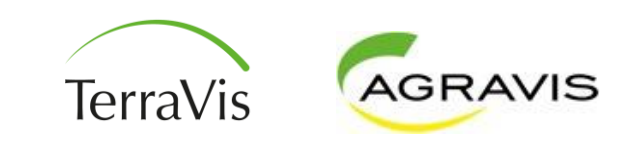

## ENNI-Prüfung Betriebliche N-Obergrenze

| •Landwir<br>Niede                                                      | tschaftskammer<br>rsachsen   |                                | 7.                                          |                                          | Friday |                                              |                                                                                   |                                                      | No.                |
|------------------------------------------------------------------------|------------------------------|--------------------------------|---------------------------------------------|------------------------------------------|--------|----------------------------------------------|-----------------------------------------------------------------------------------|------------------------------------------------------|--------------------|
| Betrieb                                                                | liche N-Obergrenz            | ze (170 N) ENNI Ni             | edersachs                                   | sen                                      |        |                                              |                                                                                   | Imp                                                  | ressum<br>enschutz |
| <ol> <li>Die Plausibilitätsprüfung zur betriebl.</li> </ol>            | N-Obergrenze verlief fehler  | frei.                          |                                             |                                          |        |                                              |                                                                                   |                                                      |                    |
| Zurück zur Übersicht Betriebsdaten                                     | Flächen Tierhaltung S        | tallbilanz org.Aufnahme        | org. Abgabe                                 | Ergebnis                                 |        |                                              |                                                                                   |                                                      |                    |
| rgebnis der betrieblichen N-Ob                                         | ergrenze (170 N) 01.0        | 07.2023 - 30.06.2024 (Wirtscha | aftsjahr)                                   |                                          |        |                                              |                                                                                   |                                                      |                    |
| 1. Schritt: 170N prüfen 2. Schritt: 170                                | IN berechnen & ansehen       | nur für Baugenehmigung         | gsverfahren                                 |                                          |        |                                              |                                                                                   |                                                      |                    |
| Hinweis: Um die Meldung der betrieblichen<br>• 1. Schritt: 170N prüfen | N-Obergrenze (170N) abzuso   | chließen, müssen Sie die drei  | i Schritte durchla                          | ufen.                                    |        |                                              |                                                                                   |                                                      |                    |
| Kategorie                                                              | Ergebnis                     |                                |                                             |                                          | Bes    | chreibung                                    |                                                                                   |                                                      |                    |
| Gesamtergebnis                                                         | Ok                           | Alle Prüfungen                 | n und Berechnun                             | gen erfolgen anhand des Regelwerks von 2 | 023.   |                                              |                                                                                   |                                                      |                    |
| Übersicht Tierhaltungen inkl individuel                                | e Stallhilanz: (Hinweis: Zun | n Zeitnunkt der Berechnung (   | 14 08 2024 12.4                             | 3:18) waren folgende Daten erfasst)      |        |                                              |                                                                                   |                                                      |                    |
| Tiergruppe                                                             | Tierbest                     | tand gem. Reiter Tierhaltun    | Igen Tierbestand gem. Reiter Stallbilanz Su |                                          | Summe  | Summe Tierbestand für betriebl. N-Obergrenze |                                                                                   | Tierbestand gem. 'Meldung Tierseuchenkasse<br>2024   |                    |
| Rinder                                                                 |                              |                                | 43                                          |                                          | 0      |                                              | 43                                                                                |                                                      | 43                 |
| Aufnahme organischer Dünger: (Hinwei                                   | s: 7um Zeitnunkt der Berechn | ung (14 08 2024 12:43:18) w    | varen folgende F                            | laten erfacet)                           |        |                                              |                                                                                   |                                                      |                    |
| Di                                                                     | ingemittel                   | ning (14.00.2024 12.40.10) N   | varen loigende E                            | Mengenangaben betriebl. N-Obergrenz      | e      | A                                            | ufnahmemeldungen und                                                              | l offene Zubuchungen It. Meldep<br>Wirtschaftsdünger | rogramm für        |
| Milchkuh-/ Färsengülle Laufstall                                       |                              |                                |                                             |                                          |        | 2.148                                        |                                                                                   |                                                      | 2.148              |
| Rindermist                                                             |                              |                                |                                             |                                          |        | 156                                          |                                                                                   |                                                      | 156                |
| Abgabe organischer Dünger: (Hinweis:                                   | Zum Zeitpunkt der Berechnun  | g (14.08.2024.12:43:18) wan    | en folgende Date                            | en erfasst)                              |        |                                              |                                                                                   |                                                      |                    |
| Di                                                                     | Düngemittel                  |                                |                                             | Mengenangaben betriebl. N-Obergrenze     |        |                                              | Abgabemeldungen und offene Abbuchungen it. Meldeprogramm für<br>Wirtschaftsdünger |                                                      |                    |
| Zurück Speichern Bearbeitung                                           | abbrechen Bearbeiten         | Weiter                         |                                             |                                          |        |                                              |                                                                                   |                                                      |                    |

 Kontrolle der importierten Daten auf Vollständigkeit und Plausibilität

Folgende Werte sollten übereinstimmen:

- Tierarten und Anzahl
- Aufgenommene und abgegebene WD-Mengen
- N-Wert aus Ackerprofi und ENNI stimmt überein.

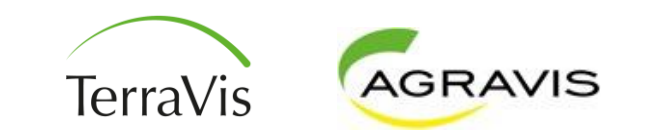

## ENNI-Prüfung Betriebliche N-Obergrenze

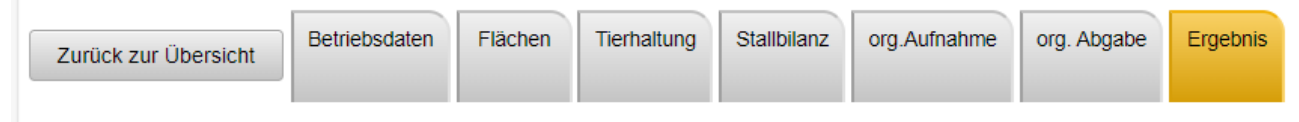

#### Ergebnis der betrieblichen N-Obergrenze (170 N) 01.07.2023 - 30.06.2024 (Wirtschaftsjahr)

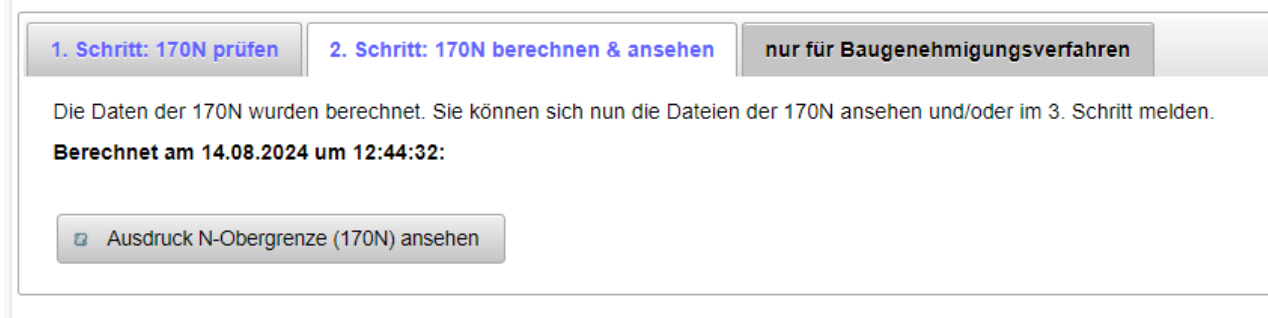

| B. Ergebnisse der Plausibilitäts- und Fehlerprüfung |     |                                                                          |  |  |  |  |  |  |
|-----------------------------------------------------|-----|--------------------------------------------------------------------------|--|--|--|--|--|--|
| Kategorie                                           | Тур | Bezeichnung                                                              |  |  |  |  |  |  |
| Gesamtergebnis                                      | Ok  | Alle Prüfungen und Berechnungen erfolgen anhand des Regelwerks von 2023. |  |  |  |  |  |  |
| Gesamtergebnis                                      | Ok  | Die Berechnung erfolgte mit dem Algorithmus der Versionsnr. null.        |  |  |  |  |  |  |

#### C. Ergebnis betriebliche N-Obergrenze (170 N)

Gegenüberstellung der im Betriebsdurchschnitt aufgebrachten Gesamtstickstoffmenge aus organischen und organisch-mineralischen Düngemitteln und der zulässigen betriebsindividuellen N-Obergrenze

|                                                                                                    |        | Berechnung<br>siehe |
|----------------------------------------------------------------------------------------------------|--------|---------------------|
| Im Betriebsdurchschnitt aufgebrachte Gesamtstickstoffmenge aus organischen und organisch-mineralischen Düngemitteln [kg] | 11.888 | D                   |
| Berücksichtigungsfähige Fläche [ha]                                                                                      | 104,08 | E.3                 |
| Aufgebrachte Gesamtstickstoffmenge [kg/ha]                                                                               | 114    |                     |
| Zulässige betriebliche N-Obergrenze [kg/ha]                                                                              | 170    | E                   |
| Die N-Obergrenze wurde eingehalten.                                                                                      |        |                     |

Hinweis:

Stickstoffanfall nur unter der Berücksichtigung der Stall- und Lagerverluste. Die aufgebrachte Menge an Gesamtstickstoff aus organisch und organisch-mineralischer Düngung, einschließlich Weidegang, darf im Durchschnitt der berücksichtigungsfähigen Fläche des Betriebes die betriebliche N-Obergrenze nicht überschreiten (§ 6 (4) DüV).

- Die Einhaltung der 170er Grenze wird erst auf dem pdf-Ausdruck aus ENNI angezeigt
- Wenn Änderungen nötig in ENNI und Ackerprofi erfassen!

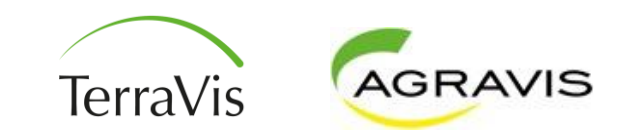

## Checkliste ENNI-Meldung

|                                   | Checkliste ENNI M          | elduı   | ng       |            |      |
|-----------------------------------|----------------------------|---------|----------|------------|------|
| Betrieb                           |                            |         |          |            |      |
| Jennes                            |                            |         |          |            |      |
| Import an                         | 15.                        | 03.2025 |          |            |      |
| von                               |                            |         |          |            |      |
|                                   | Abgleich Düngebed          | arf     |          |            |      |
| DBE Abgleich ENNI                 | Soll Ackerprofi Anlage 5   |         | Ist ENNI | Abweichung | in % |
| Stickstoff                        |                            | 28809   | 28819    | 0,03       |      |
| Phoshat                           |                            | 12777   | 12794    | 0,13       |      |
| Kontrolle DBE auf Vollständigkeit | a 🖌                        |         | Nein     |            |      |
| Schlagabgleich                    | Ia 🖌                       |         | Nein     |            |      |
|                                   |                            |         |          |            |      |
|                                   | Delos                      |         | ENNI     |            |      |
| Kontrolle DBE Hektar rotes Gebiet | 0                          |         | 0        |            |      |
|                                   |                            |         |          |            |      |
|                                   |                            |         |          |            |      |
| Bemerkung                         | keine roten Flächen        |         |          |            |      |
|                                   |                            |         |          |            |      |
|                                   |                            |         |          |            |      |
|                                   |                            |         |          |            |      |
|                                   |                            |         |          |            |      |
|                                   | Abgleich Dokumentation de  | r Düngu | ing      |            |      |
| DBE Abgleich ENNI                 | Einkauf Min.Dünger Aeins   | /Diff   | Ist ENNI | Abweichung | in % |
| Stickstoff                        |                            | 8889    | 8896     | 0,08       |      |
| Phosphor                          |                            | 1566    | 1566     | 0,00       |      |
| Abgleich ENNI Bericht Mengen      | Eigenscheinlich in Ordnung | ,       |          |            |      |
|                                   | <b>v</b> Ja                |         | Nein     |            |      |
| Aufnahme Fremd                    |                            |         |          |            |      |
| Eigene Wirtschaftsdünger          | el 💟                       |         | Nein     |            |      |
| Bemerkung                         |                            |         |          |            |      |
|                                   |                            |         |          |            |      |
|                                   |                            |         |          |            |      |
|                                   |                            |         |          |            |      |

|                                                                   | Kontrolle Finhaltung Düngebear     | f                            |            |             |                  |
|-------------------------------------------------------------------|------------------------------------|------------------------------|------------|-------------|------------------|
|                                                                   |                                    |                              |            |             |                  |
| Ausnahmeregelung 160/80                                           | 🛛 Ja                               | Nein                         |            |             |                  |
| Wenn Ausnahmeregel "ja" , dann weiter mit C.1 Enn                 | i Bericht                          |                              |            |             |                  |
| Wenn Ausnahmeregel "Nein", dann Betrachtung C.1.                  | Gesamtbetrieblich und C.2. Einhalt | ung rotes Gebiet             |            |             |                  |
|                                                                   |                                    |                              |            |             |                  |
| ENNI Bericht Punkt C. Dokumentation                               |                                    | Ist ENNI                     | Abweichung | in %        |                  |
| C.1. Aufgebrachte Nährstoffe im Gesamtbetrieb<br>aus ENNI Bericht | Bedarf                             | N-Ausnutzung Enni<br>[Summe] |            | Toleranz Ok | Kontrolle Anlage |
| Stickstoff                                                        | 28819                              | 18686                        | -35,16     | el 🗌        | 18678            |
| Phosphor                                                          | 12794                              | 10068                        | -21,31     | el 🗌        | 10086            |
| C.2. Aufgebrachte Nährstoffe im Gesamtbetrieb<br>aus ENNI Bericht | Bedarf rotes Gebiet                | N-Ausnutzung Enni<br>[Summe] |            | Toleranz Ok |                  |
| Stickstoff                                                        |                                    |                              | #DIV/0!    | a 🗌         |                  |
| Phosphor                                                          |                                    |                              | #DIV/0!    | al 🗌        |                  |
| Flächen im roten Gebiet halten N-organische ei                    | n 🔲 Ja                             | Nein                         |            |             |                  |
| Konti                                                             | olle Einhaltung Stickstoff Oberg   | renze                        |            |             |                  |
|                                                                   | Ackerprofi                         | Enni                         |            | Toleranz Ok |                  |
| N-Obergrenze                                                      | 149                                | 149                          | ok         | el 🗌        |                  |
|                                                                   |                                    |                              |            |             |                  |
| Aufoahme N-organische                                             | Meldeprogram                       | ENNI                         |            |             |                  |
| Stickstoff                                                        | 11117                              | 11117                        | OK         |             |                  |
| Phoshor                                                           | 9588                               | 9588                         | OK         |             |                  |
| Abgabe N-organisch                                                |                                    |                              |            |             |                  |
| Stickstoff                                                        | 8325                               | 8325                         | ОК         |             |                  |
| Phoshor                                                           | 3375                               | 3375                         | ОК         |             |                  |
|                                                                   |                                    |                              |            |             |                  |
|                                                                   | Versand an Kunde                   |                              |            |             |                  |
| versand am                                                        |                                    | von Mitarbeiter              |            |             |                  |
|                                                                   |                                    |                              |            |             |                  |

Gegenüberstellung der wichtigsten Summen bei der ENNI-Meldung zwischen den Ackerprofi-Werten und den Summen auf den ENNI-Berichten, bei minimalen Abweichungen sind alle Daten richtig importiert worden. Eine weitere Möglichkeit die importierten Daten zu prüfen!

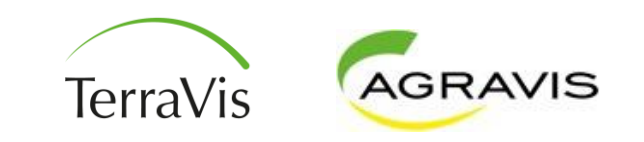

- Weitergabe der pdf- Dateien aus ENNI an den Kunden von DBE, DDD und 170kg-Berechnung
- Kunden zur Prüfung der Unterlagen verpflichten, wenn keine Rückmeldung innerhalb einer gesetzten Frist
- Nach der Frist Meldung der Daten in ENNI und versandt der endgültigen Formulare
- Verspätete Meldungen führen zu einem Ordnungswidrigskeitsverfahren und häufigeren Kontrollen

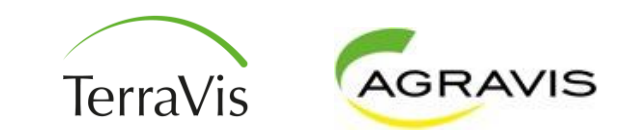

## DBE-Herbst grünes Gebiet

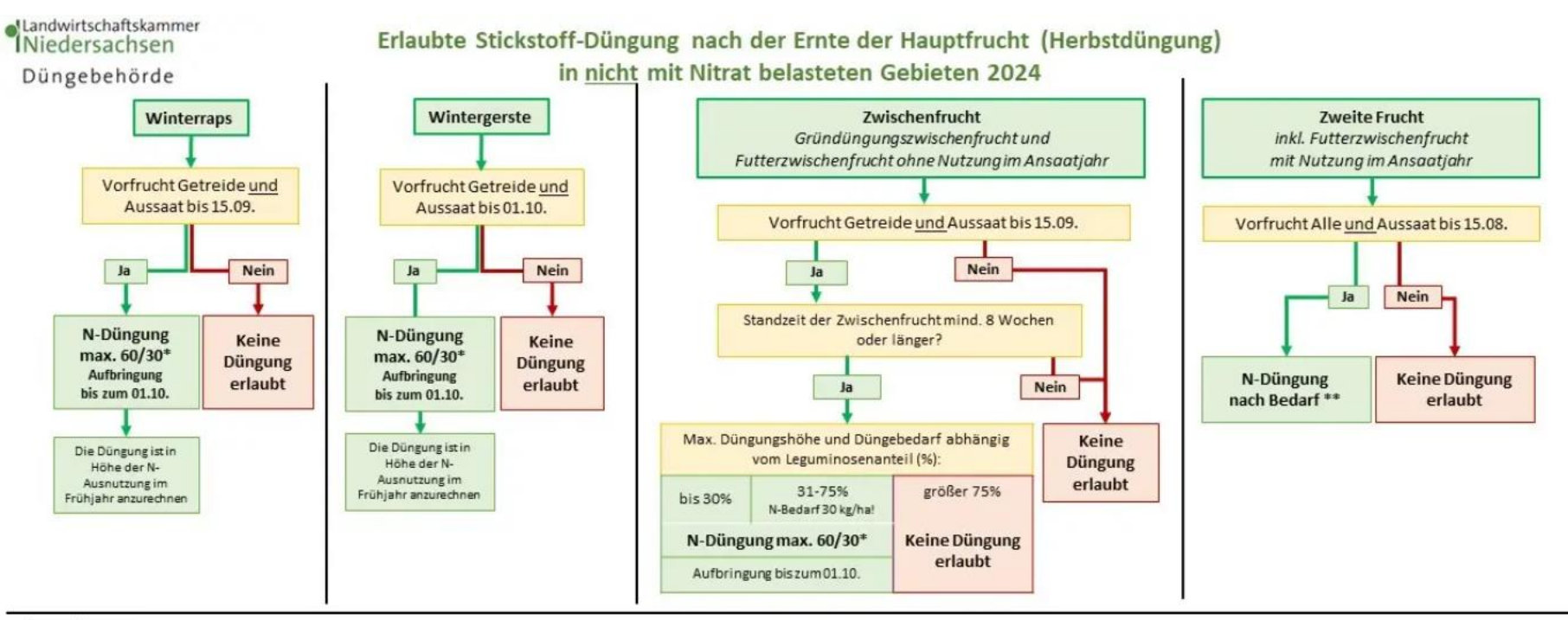

#### Ausnahmen:

Festmistvon Huf- oder Klauentieren, Kompost, Pilzsubstrat, Klärschlammerde und Grünguthäcksel im Herbst

- .... dürfen unabhängig von einem Herbstdüngebedarf eingesetzt werden. Anrechnung in Höhe der N-Ausnutzung auf die Folgekultur im Frühjahr.
- ... können unabhängig von der Vorfrucht und ohne Begrenzung auf 60/30 kg N/ha ausgebracht werden.
- ... es gilt eine Sperrfristvom 01.12. bis 15.01.

Handelt es sich um Düngemittel mit keinem wesentlichen N-Gehalt (max. 1,5% N in der TM) und keinem wesentlichen P<sub>2</sub>O<sub>5</sub>-Gehalt (max.0,5% P<sub>2</sub>O<sub>5</sub> in der TM), können diese ganzjährig ausgestreut werden, solange die Kriterien zur Aufnahmefähigkeit der Böden (§ 5 Abs. 1 DüV) eingehalten werden.

#### Begriffserklärung:

\*) N Düngung max. 60/30 bedeutet, dass eine Düngung nach Bedarf erfolgen kann, es dürfen jedoch maximal 60 kg Gesamt N/ha und/oder maximal 30 kg NH 4 N/ha (mineralisch + organisch) aufgebracht werden.

\*\*) N-Düngung nach Bedarf bedeutet, es darf nach Bedarf gedüngt werden, die maximalen Herbst-Ausbringmengen 60 kg Gesamt-N/ha und 30 kg NH<sub>4</sub>-N/ha müssen nicht eingehalten werden.

Die Bedarfswerte der Kulturen sind unter http://www.lwk-niedersachsen.de; webcode 01032851\_zu finden.

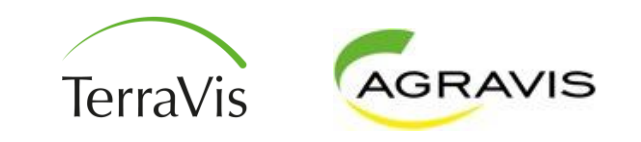

## **DBE-Herbst rotes Gebiet**

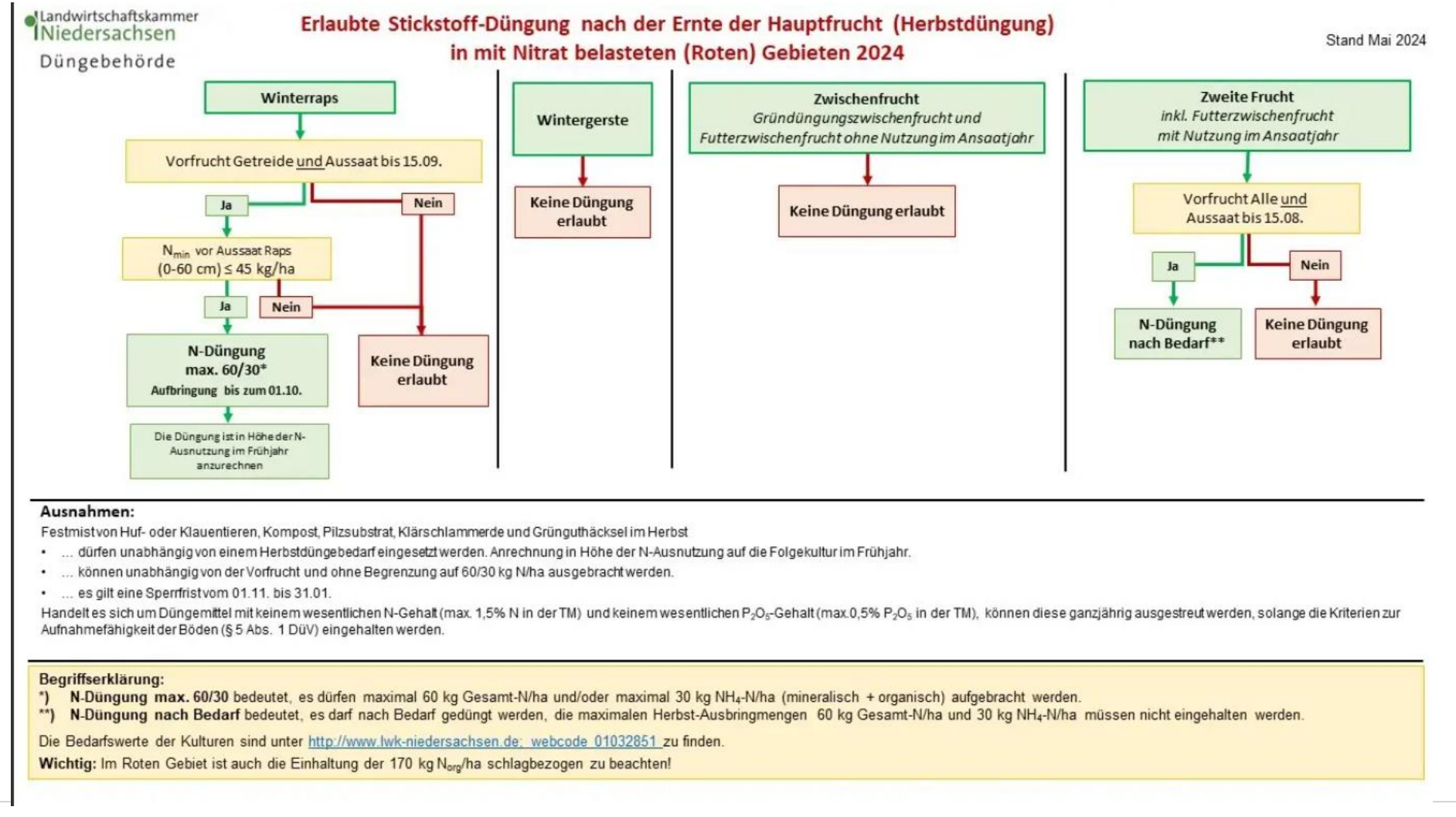

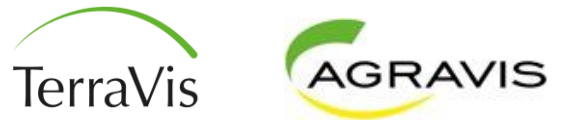

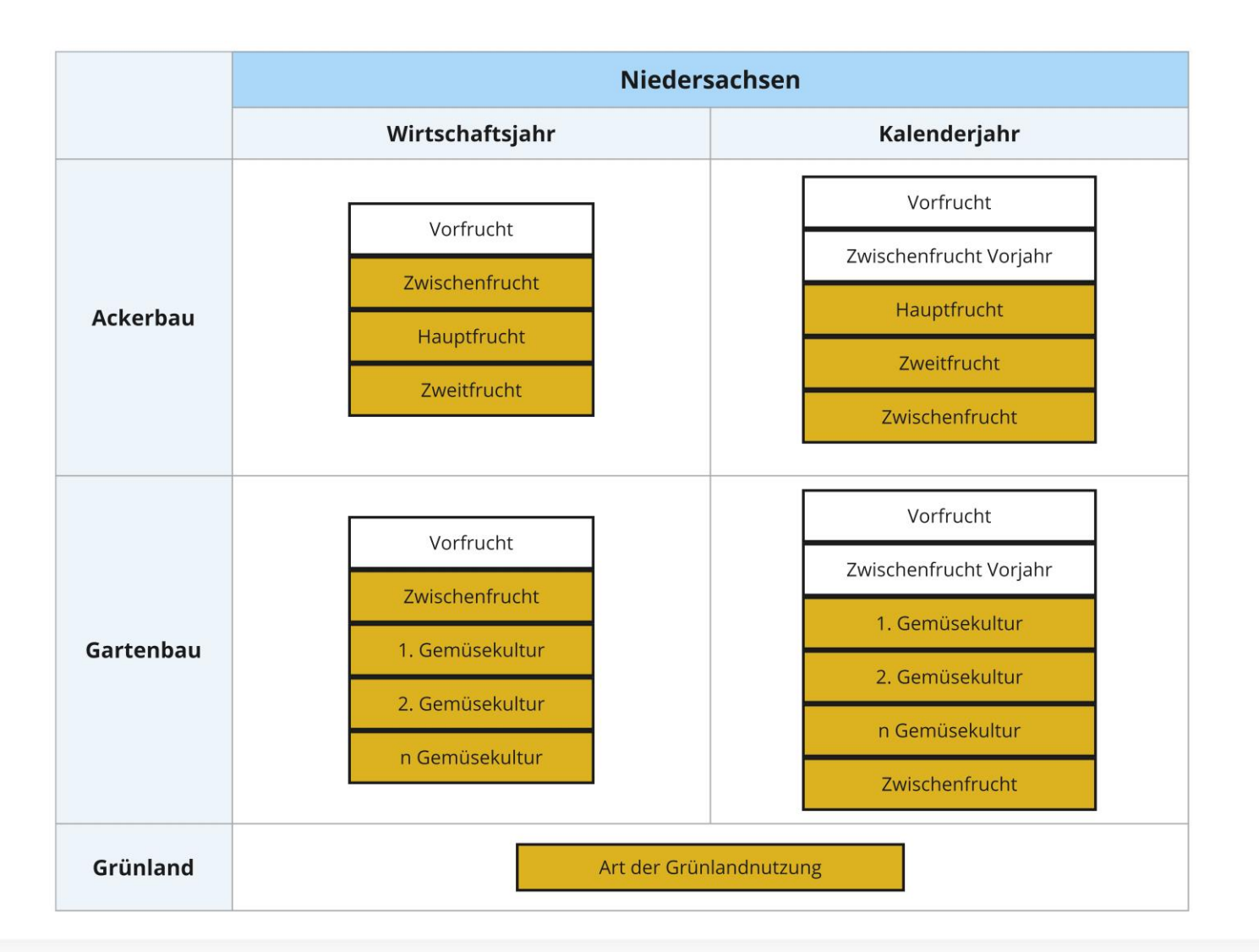

#### Gründüngungszwischenfrucht (Herbstbedarf im grünen Gebiet)

Anbau (?)

Wirtschaftsjahr:

| Vorfrucht                                                                                    | Zwischenf                                                         | rucht                           | Hauptfru                                                           | cht                       |
|----------------------------------------------------------------------------------------------|-------------------------------------------------------------------|---------------------------------|--------------------------------------------------------------------|---------------------------|
| <ul> <li>Wintergerste, 12 % RP</li> <li>Ackerbau</li> <li>01.10.2022 - 14.07.2023</li> </ul> | Gründüngu<br>frucht ohne<br>Leguminos<br>Ackerbau<br>15.08.2023 - | ngszwischen<br>en<br>17.02.2024 | <ul> <li>Silomais</li> <li>Ackerbau</li> <li>01.04.2024</li> </ul> | (35 % TS)<br>- 13.10.2024 |
|                                                                                              | 0                                                                 | 0                               | $\odot$                                                            | 0                         |

Anbau anlegen

#### Kalenderjahr:

| au ?                                                                                    |                                                                                           |                                                                                           | 🕂 Anbau anleg |
|-----------------------------------------------------------------------------------------|-------------------------------------------------------------------------------------------|-------------------------------------------------------------------------------------------|---------------|
| Vorfrucht                                                                               | Zwischenfrucht                                                                            | Hauptfrucht                                                                               |               |
| <ul> <li>Wintergerste, 12 % RP<br/>Ackerbau</li> <li>01.10.2022 - 14.07.2023</li> </ul> | Gründüngungszwischen<br>frucht ohne<br>Leguminosen<br>Ackerbau<br>15.08.2023 - 17.02.2024 | <ul> <li>Silomais (35 % TS)</li> <li>Ackerbau</li> <li>01.04.2024 - 13.10.2024</li> </ul> |               |
|                                                                                         |                                                                                           | 1                                                                                         |               |

#### Futterzwischenfrucht mit Frühjahrsnutzung

(Grünroggen Aussaat 15.08.-15.09. mit Ernte im Frühjahr (vor Ährenschieben) → 60/30 Herbstbedarf

#### Wirtschaftsjahr:

| u (?)                                                                                    |                                                     |                                        |                                                              | 🕂 Anbau                  |
|------------------------------------------------------------------------------------------|-----------------------------------------------------|----------------------------------------|--------------------------------------------------------------|--------------------------|
| Vorfrucht                                                                                | Zwischent                                           | frucht                                 | Hauptfruc                                                    | ht                       |
| <ul> <li>Raps, 23 % RP, Winter-<br/>Ackerbau</li> <li>01.09.2022 - 26.07.2023</li> </ul> | Futterzwis<br>ohne Legu<br>Ackerbau<br>15.08.2023 - | chenfrucht<br>Iminosen<br>· 31.03.2024 | <ul> <li>Silomais (<br/>Ackerbau<br/>01.04.2024 ·</li> </ul> | 35 % TS)<br>- 13.10.2024 |
|                                                                                          | 8                                                   | 0                                      | 0                                                            | 0                        |

Kalenderjahr:

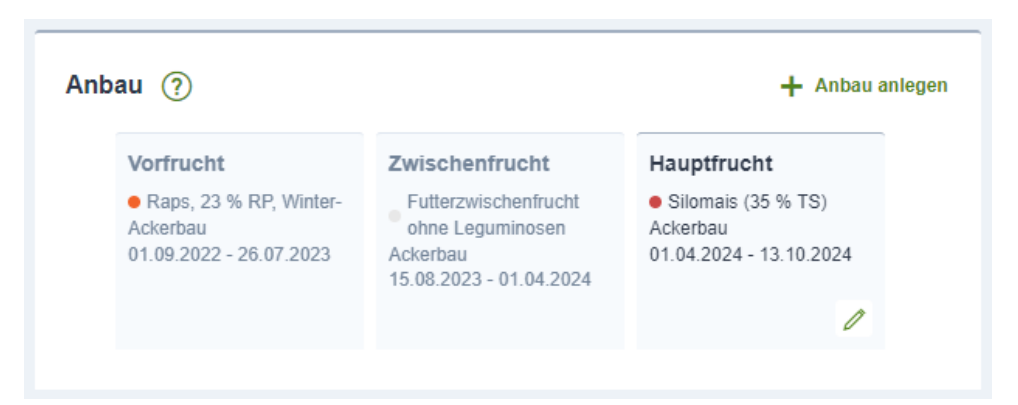

#### Futterzwischenfrucht mit Frühjahrsnutzung

(Grünroggen mit Ernte nach Ährenschieben < BBCH 60  $\rightarrow$  kein Herbstbedarf

#### Wirtschaftsjahr:

| u (?)                                                                                        |                                                        |                             |                                                                    | 🕂 Anbau                   |
|----------------------------------------------------------------------------------------------|--------------------------------------------------------|-----------------------------|--------------------------------------------------------------------|---------------------------|
| Vorfrucht                                                                                    | Hauptfruch                                             | t                           | Zweitfruc                                                          | ht                        |
| <ul> <li>Wintergerste, 12 % RP</li> <li>Ackerbau</li> <li>01.04.2023 - 12.01.2024</li> </ul> | Grünrogger<br>Ganzpflanz<br>Ackerbau<br>01.01.2024 - ( | 1<br>e-Sommer<br>06.04.2024 | <ul> <li>Silomais</li> <li>Ackerbau</li> <li>02.05.2024</li> </ul> | (28 % TS)<br>- 14.10.2024 |
|                                                                                              | 8                                                      | 0                           | 0                                                                  | 0                         |

#### Kalenderjahr:

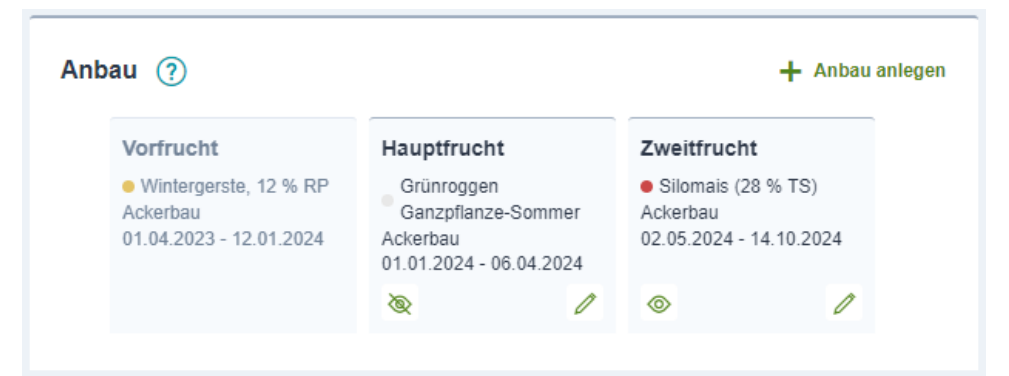

#### Futterzwischenfrucht mit Frühjahrsnutzung

(Grünroggen mit Ernte in Teigreife > BBCH 60) → kein Herbstbedarf

Anbau 🕥

#### Wirtschaftsjahr:

| orfrucht                                                                          | Hauptfrucht |                    | Zweitfruc                                      | nt                       |
|-----------------------------------------------------------------------------------|-------------|--------------------|------------------------------------------------|--------------------------|
| Wintergerste, 12 % RP<br>kerbau<br>.10.2022 - 14.07.2023 Ackerbau<br>30.09.2023 - |             | Roggen)<br>06.2024 | Mais als Z<br>28% TS<br>Ackerbau<br>15.06.2024 | weitfrucht<br>16.10.2024 |
|                                                                                   |             | 0                  | 8                                              | 0                        |

Anbau anlegen

Kalenderjahr:

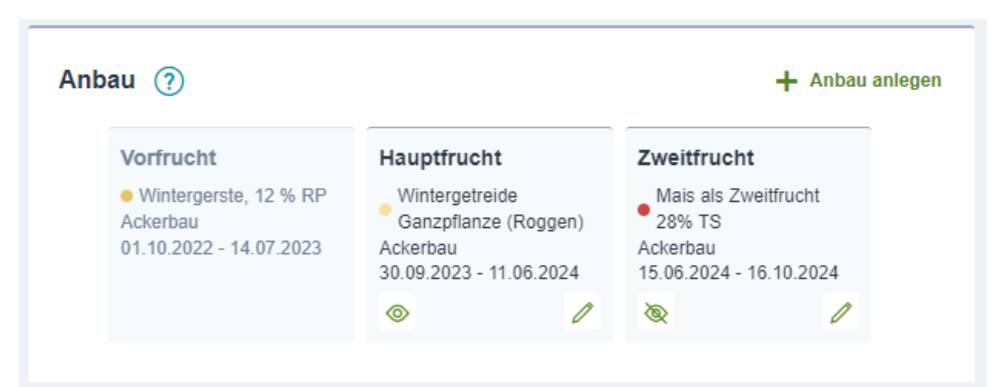

#### Futterzwischenfrucht mit Herbst- und Frühjahrsnutzung

(Ackergras Aussaat bis inkl. 15.08. mit Ernte im Ansaatjahr + 1 Schnitt im Frühjahr, danach Mais vor dem 01.06.)

#### Wirtschaftsjahr: Anbau (?) Anbau anlegen Vorfrucht Zwischenfrucht Hauptfrucht Zweitfrucht Silomais (35 % TS) Futterzwischenfrucht Futterzwischenfrucht Silomais (28 % TS) Ackerbau ohne Leguminosen ohne Leguminosen Ackerbau 01.04.2023 - 30.09.2023 Ackerbau Ackerbau 02.05.2024 - 14.10.2024 15.08.2023 - 31.12.2023 01.01.2024 - 27.04.2024 Ĩ Ò Ò D $^{\odot}$ Kalenderjahr: Anbau 🥐 Anbau anlegen Vorfrucht Hauptfrucht Zwischenfrucht Zweitfrucht Winterweizen C, bis 12 Futterzwischenfrucht Futterzwischenfrucht Silomais (32 % TS) % RP ohne Leguminosen ohne Leauminosen Ackerbau Ackerbau Ackerbau Ackerbau 19.08.2024 - 25.10.2024 10.10.2022 - 23.07.2023 10.08.2023 - 31.12.2023 01.01.2024 - 18.08.2024 Ò Ô $^{\odot}$

**Zweitfrucht** (Ackergras vor dem 15.08. gesät, 2 Schnitte im Ansaatjahr + 1 Schnitt im Frühjahr, danach Mais vor dem 01.06.)

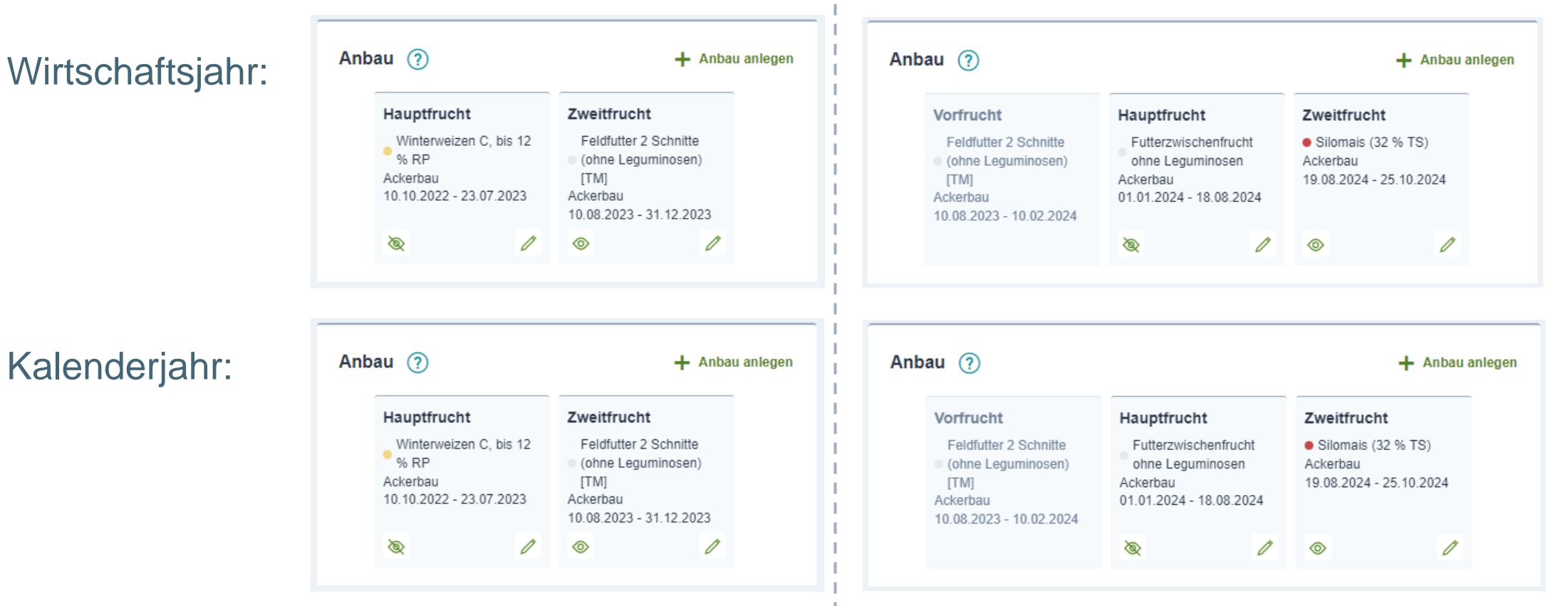

2023 ¦ 2024

# ENNI-Schulung 2024

01.10.2023 - 18.05.2024

Ò

#### **Gartenbau** (Zwischenfrucht im Herbst, danach mehrere Sätze Gemüse im Folgejahr)

Wirtschaftsjahr:

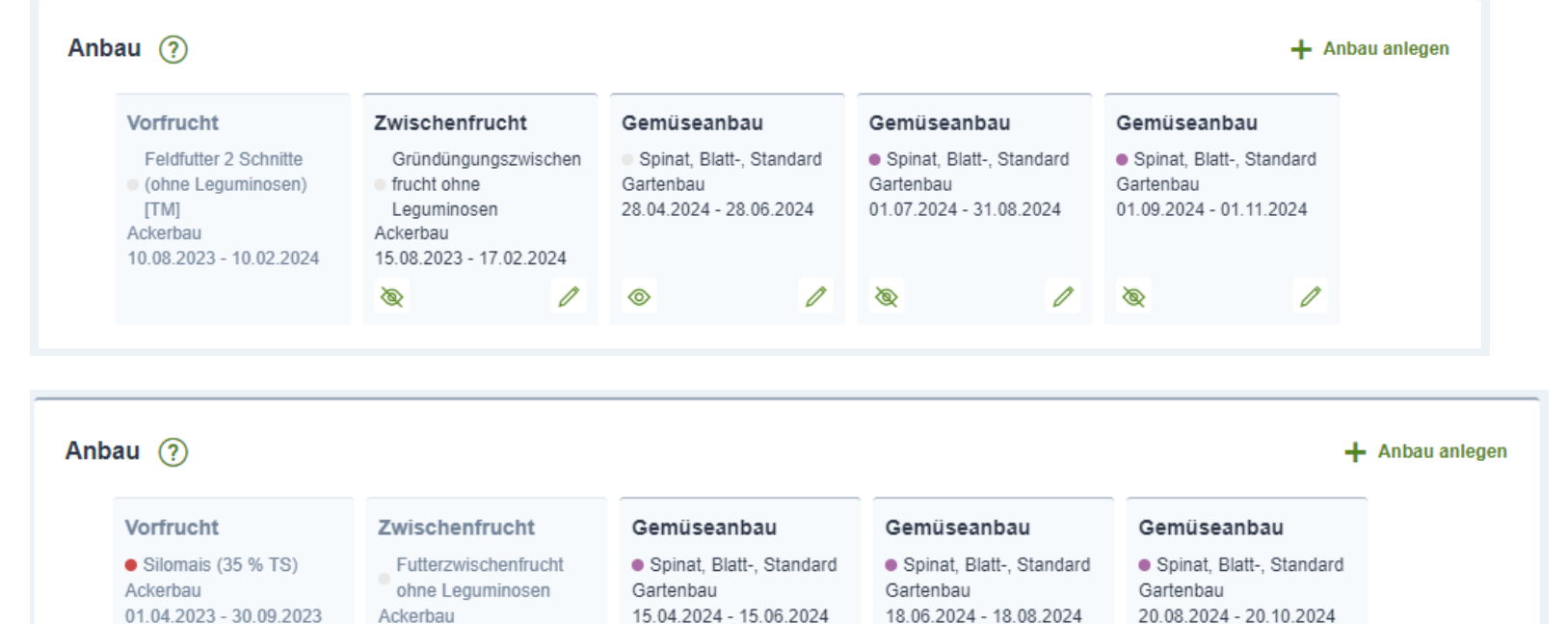

n

 $\odot$ 

#### Kalenderjahr:

LANDWIRTSCHAFT. DIGITAL. SCHLAGKRÄFTIG.

0

ð

#### Grünland

Wirtschaftsjahr & Kalenderjahr:

- Alle Maßnahmen werden unabhängig vom Bilanzzeitraum des Betriebes entsprechend der Vegetation zugeordnet.
- Alle Düngungen, die nach dem letzten Schnitt des Vorjahres bis zum letzten Schnitt des aktuellen Jahres gebucht werden gehören in ein Erntejahr.
- Die DBE muss vor der ersten Düngung für das ganze Jahr erstellt werden

|                                                                                       | + Anbau anlegen                                                                                       |
|---------------------------------------------------------------------------------------|----------------------------------------------------------------------------------------------------|
| Grünland                                                                              |                                                                                                    |
| Grünland 4-<br>Schnittnutzung (90<br>dt/ha TM)<br>Grünland<br>01.01.2024 - 31.12.2024 |                                                                                                    |
|                                                                                       | Grünland<br>Grünland 4-<br>C ● Schnittnutzung (90<br>dt/ha TM)<br>Grünland<br>01.01.2024 - 31.12.2024 |

# **Besonderheiten richtig berücksichtigen**

#### Hauptfrucht mit Herbstansaat

Wirtschaftsjahr & Kalenderjahr

- Nur eine Düngebedarfsermittlung im Herbst (01.07.-30.09.)
- Ackerprofi teilt den Anbau beim Export automatisch in Herbstansaat und Hauptfrucht auf

| Vorfrucht               | Hauptfrucht             |  |
|-------------------------|-------------------------|--|
| Winterweizen C, bis 12  | Raps, 23 % RP, Winter-  |  |
| % RP                    | Ackerbau                |  |
| Ackerbau                | 01.09.2023 - 25.07.2024 |  |
| 16.10.2022 - 29.07.2023 |                         |  |
|                         | 0                       |  |

# **Besonderheiten richtig berücksichtigen**

#### Kulturen ohne Aufzeichnungspflicht

• Keine DBE-Kultur

Anbau anlegen

Kultur nach Düngeverordnung

• Keine DBE

| real and the angle for an angle |   | rearear naon riaononane ag (orn ) |     |
|---------------------------------|---|-----------------------------------|-----|
| Bitte auswählen                 | ~ | 560 - Brache VNS                  | × 🗸 |
| Anbautyp *                      |   | Nutzungsart *                     |     |
| Sonstiger Anbau                 | ~ | Ackerbau                          | ~   |
| Anbau von *                     |   | Anbau bis *                       |     |
| 01.01.2024                      | Ë | 31.12.2024                        | Ë   |
| Dauerkultur                     |   |                                   |     |

Kultur nach Elächenantrag (GAP) \*

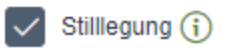

# **Besonderheiten richtig berücksichtigen**

#### Mistdüngung im Herbst

- Wird bereits zur Hauptfrucht im nächsten Erntejahr gebucht
- Ackerprofi ordnet die Düngung beim Export an ENNI automatisch richtig zu

## **Hilfe ENNI**

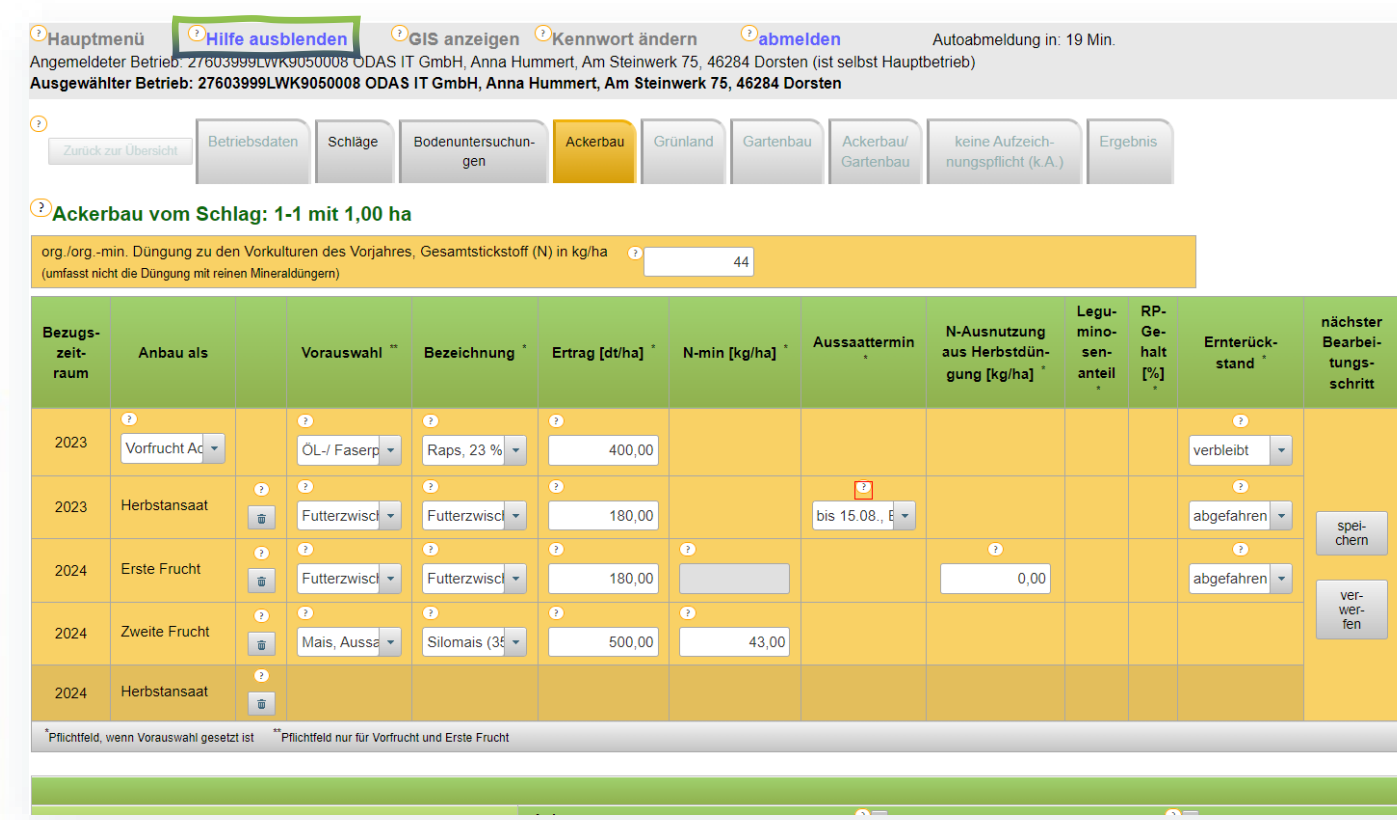

#### Aussaattermin

Bei Feldfutter, Gründüngungszwischenfrüchten, Winterraps und Wintergerste entscheidet der Aussaattermin über die Zulässigkeit einer Düngergabe nach Ernte der letzten Hauptfrucht. Bei Feldfutter, das erst im kommenden Frühjahr geerntet werden soll, sowie bei Gründüngungszwischenfrüchten hat der Aussaattermin außerdem Einfluss auf die Bernessung des Düngebedarfs.

Hinweis: Der Düngebedarf von Herbstansaaten ohne Beerntung, die nach Ernte der letzten Hauptfrucht angesät wurden, kann maximal 60 kg N / ha oder weniger betragen. Unabhängig von der N-Ausnutzung des verwendeten Düngemittels dürfen zur Abdeckung dieses Düngebedarfs maximal 60 kg N / ha Gesamt-N und 30 kg N / ha Ammonium-N gegeben werden.

Feldfutterzwischenfrüchte, die vor dem 15.08. gesät werden konnten und noch im Herbst geerntet werden sollen, wird in ENNI ebenfalls über die Zeile Herbstansaat abgebildet und in der Spalte Aussaattermin entsprechend kenntlich gemacht, können dann aber in Höhe des vollen Düngebedarfs gedüngt werden, der im ENNI-Report in der Spalte "N Bedarf Erntejahr" ausgewiesen wird.

#### N-Ausnutzung aus Herbstdüngung in kg/ha

Bei der Berechnung des Düngebedarfs von Wintergerste und Winterraps im Emtejahr oder von Futterzwischenfrüchten, die erst im Frühjahr beerntet werden, muss in der Zeile Erste Frucht die Menge an ausnutzbarem Stickstoff (bis einschl. Düngejahr 2021 nur verfügbarer N), die im vorangegangenen Herbst nach Ernte der Vorfrucht zur Ansaat ausgebracht worden ist, erfasst werden.

Was ist die Stickstoffausnutzung (N-Ausnutzung)?

Einzutragen ist als Menge ausnutzbarer Stickstoff in kg N/ha die jeweils höchste Menge aus

- mindestwirksamen Stickstoff (Menge des aufgebrachten Düngemittels x Gehalt N-Gesamt x Mindestwirksamkeit org. Düngemittel nach Analge 3 DüV),
- verfügbarem Stickstoff (Menge des aufgebrachten Düngemittels x Analysewert)
- oder NH4 -Stickstoff (Menge des aufgebrachten Düngemittels x Analysewert)

#### Bei Mineraldüngern wird von einer 100%tigen Stickstoffausnutzung ausgegangen.

Bei Wirtschaftsdüngern sind die Mindestwirksamkeiten nach Anlage 3 DüV (s.a. <u>Webcode 01040299</u>), mindestens jedoch der ermittelte Gehalt an verfügbarem

- Hilfe über Headerzeile aufrufen
- Alle Eingabefelder haben ein "?" leitet auf passende Stelle in der Hilfe
- Alternativ bei fachlichen Fragen über "strg+F" die Hilfe durchsuchen

 $\sim$ 

## FAQ

https://www.duengebehoerde-

niedersachsen.de/duengebehoerde/faq/3\_Duengebehoerde?page=1

#### "Danke für Ihre Aufmerksamkeit!"

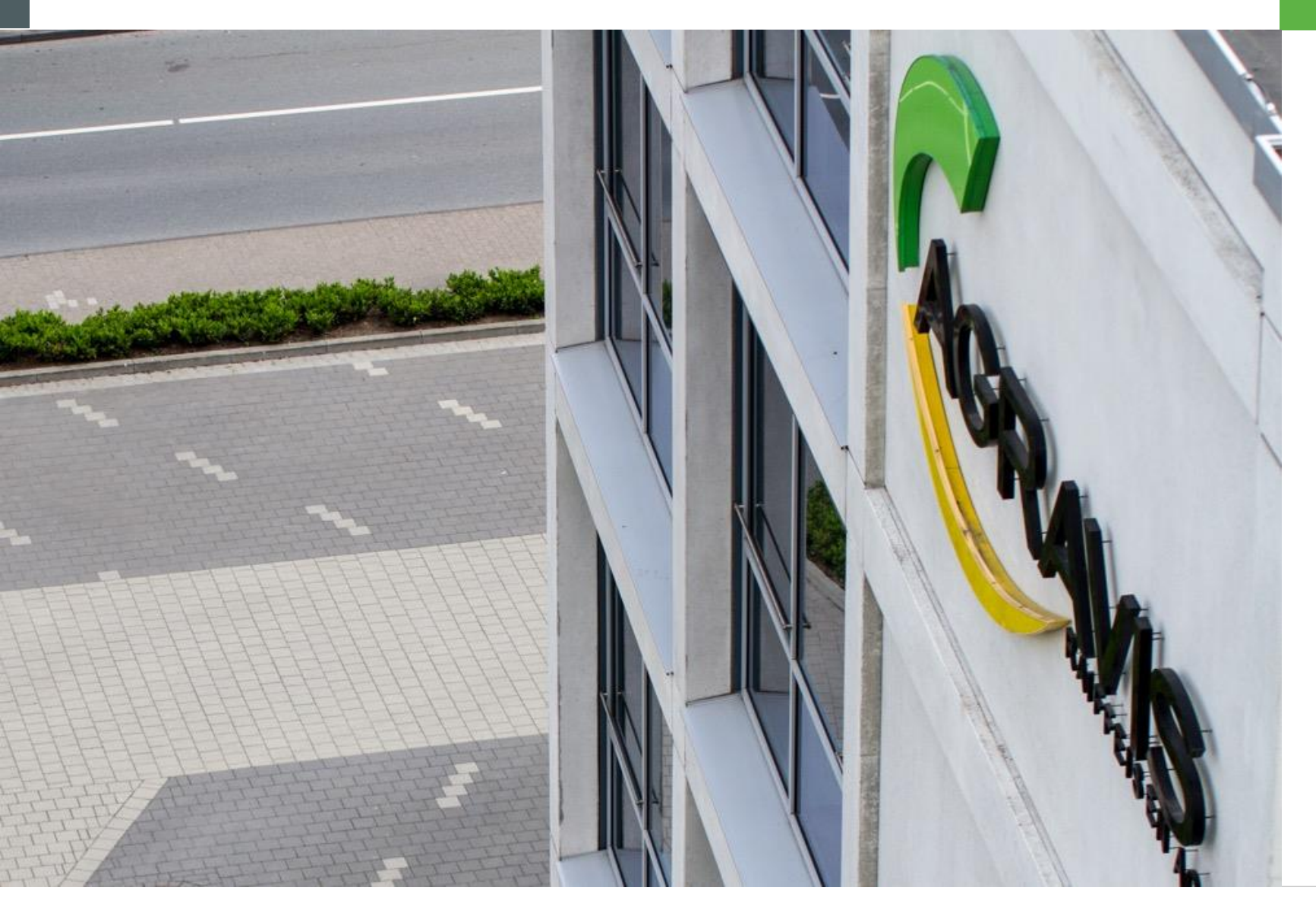

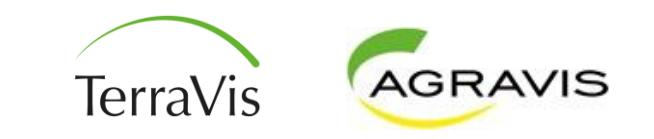